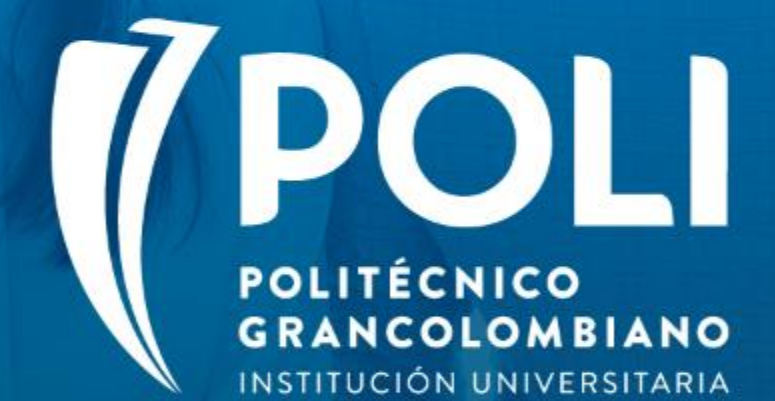

POLI

### PROYECTO BANNER Sesiones de formación a usuarios finales.

Facilitador: Rocio Baquero Florez Fecha: 26 de Agosto de 2020 Intensidad horaria: 2 Horas

POLI

D

## PROYECTO BANNER Nombre del curso: "Anulaciones y ajustes de

Matricula Financiera"

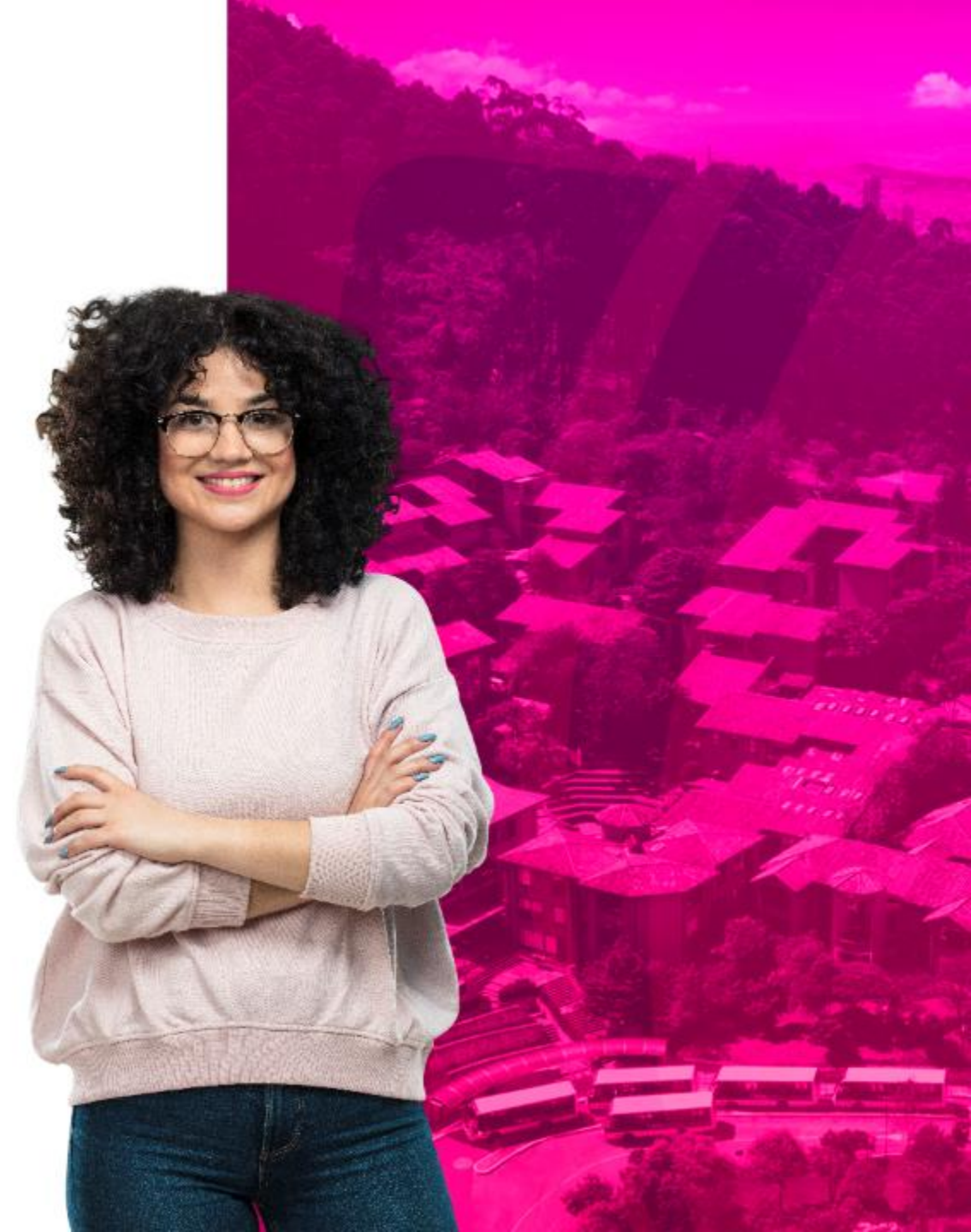

#### Objetivos

✓ Capacitar al equipo Poli acerca de las anulaciones y ajustes de Matricula Financiera en "Banner".

✓ Dar a conocer el procedimiento para realizar reversiones de cargos no pagados y anulaciones Financieras en Banner.

✓ Evaluar y retroalimentar lo visto en esta sesión

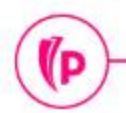

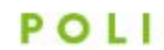

(D

#### Temas

- 1. Baja de Cargos de matricula
- 2. Baja de Cargos de otros servicios
- 3. Anulaciones y Ajustes en BANNER
- Anulación de Dsto o Beca cuando la matricula ya esta registrada en SAP
- Anulación de plan de pagos cuando la matricula ya esta registrada en SAP
- Anulaciones y ajustes en cambios de programa, cuando la matricula ya esta registrada en SAP

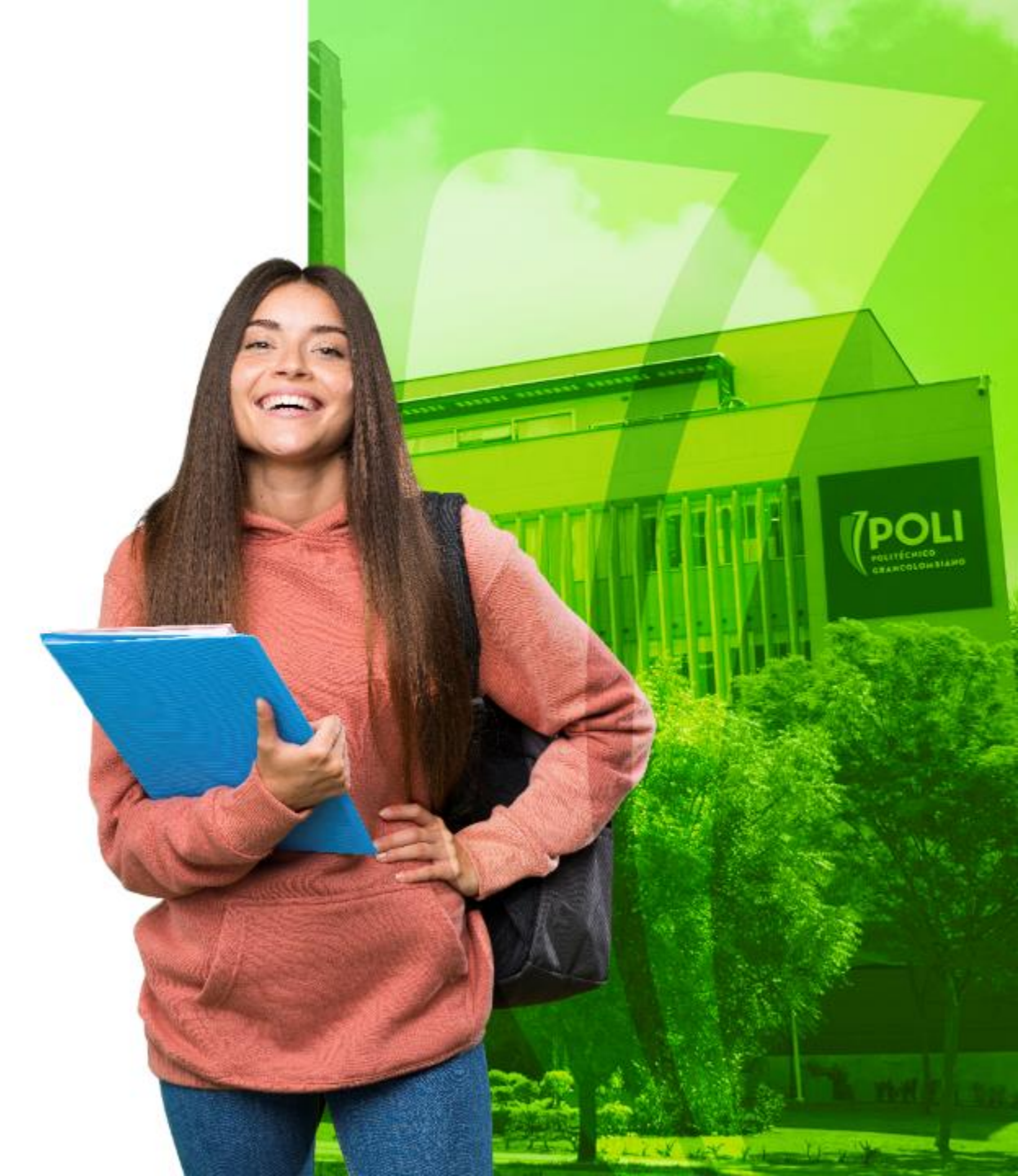

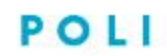

#### Terminología

**Categorías:** Códigos donde se agrupan los diferentes conceptos que se manejan en la operación.

**Códigos de detalle:** Conceptos que se manejan dentro de la operación.

**Retenciones:** Bloqueos según reglas configuradas

Exenciones: Becas y descuentos

Planes de pago: Créditos educativos

**Legacy:** Sistema o herramienta desarrollada por el POLI

Cargos: Facturas

Rolado: Copiar de un periodo a otro

Atributos: Características de los estudiantes

**Reglas de cobro:** Corresponde a los criterios que establece la institución para definir el valor y reglas de matriculas.

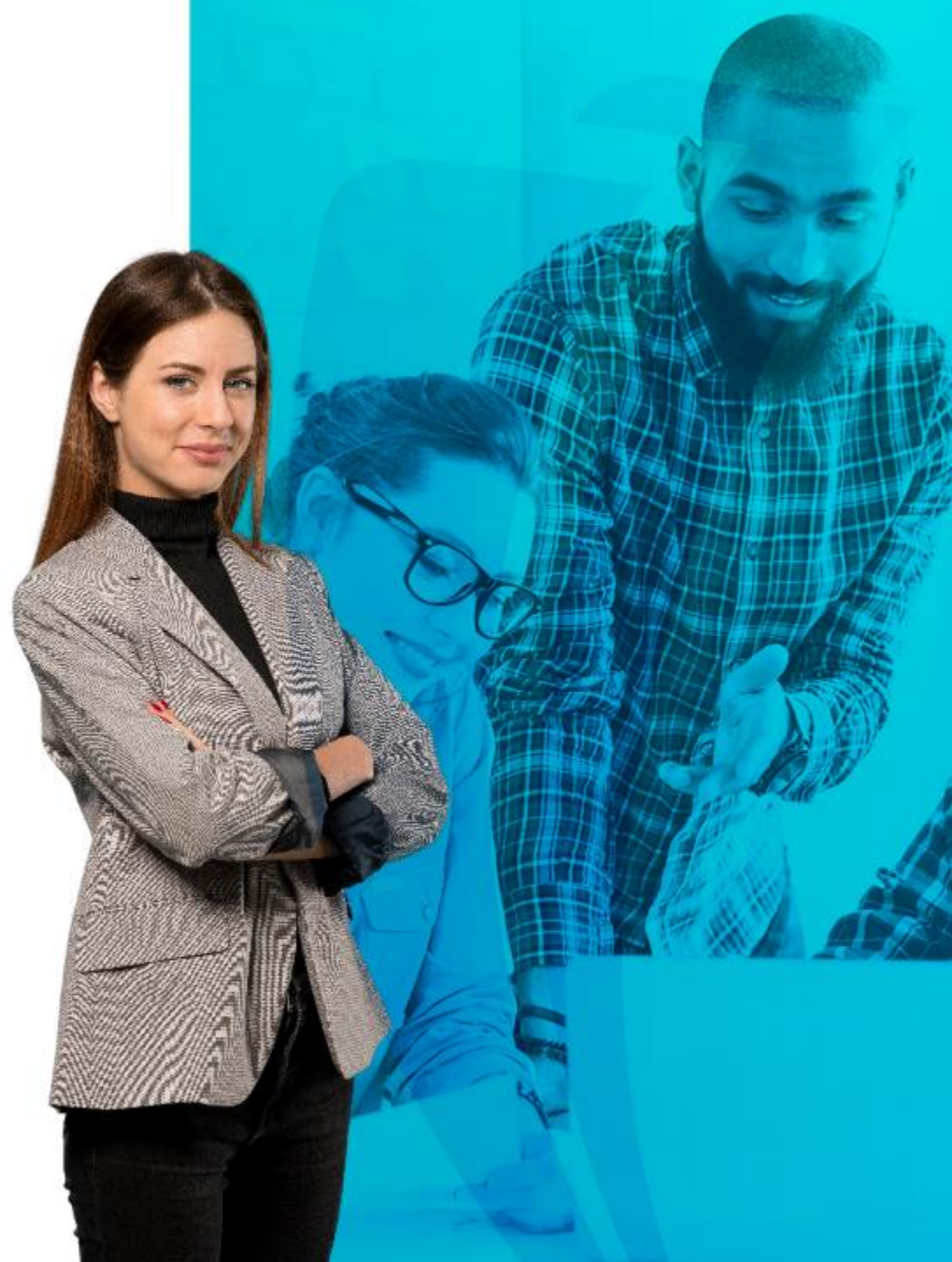

POLI

# Baja de cargos de Matrícula

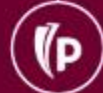

#### **Proceso de Baja de cargos de matriculas no pagados** Le reversa los Le reversa los planes cargos de matricula de pagos parciales mportan no pagados sin pago Le reversa el cargo del curso de Le reversa becas y Los recibos de pago sistemas descuentos parciales deben estar vencidos. Le reversa el cargo del valor Extraordinario

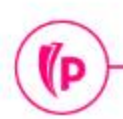

#### Baja de Cargos de Matricula GKAPPLN

Se selecciona el proceso "Estudia sin pago de mat PC"

 $\equiv$ 

×

(P

Forma de Código de proceso Parámetro de lanz PARÁMETRO DE

| ion<br>'Es<br>de | a el<br>tudi<br>ma | iant<br>tric | e<br>ula         | Cód         | Q<br>Forma d<br>igo de proce<br>Fecha vige<br>o: llenar los | e lanzan<br>eso: S<br>ente: Z<br>campos | POLI<br>niento de proc<br>ZRRNOP_PC<br>5/08/2020 | eso GKAPPL | .N 9.3.3 (POLI) | ntes sin pago de<br>e, oprimir TAB d | matrícula – PC<br>lesde un campo d | e ID, ingresar el cri | conjunto de regl      | la: SZRF<br>da y oprimi | RNOP_RS     |            | Estudiantes | CREGAR<br>Sin pago de n | CLAUDIC<br>RECUPERAN<br>natrícula – RS | ) GONZAL |        | Salir   | ?<br>RAMIENTAS<br>Ir |
|------------------|--------------------|--------------|------------------|-------------|-------------------------------------------------------------|-----------------------------------------|--------------------------------------------------|------------|-----------------|--------------------------------------|------------------------------------|-----------------------|-----------------------|-------------------------|-------------|------------|-------------|-------------------------|----------------------------------------|----------|--------|---------|----------------------|
| =                | ۹                  | 5            | POLI             |             |                                                             |                                         |                                                  |            |                 |                                      |                                    |                       |                       |                         |             |            | (           | CLAU                    | DIO GON                                | ZALEZ    |        | Salir   | ?                    |
| K I              | Forma d            | e lanzan     | iiento de proce  | so GKAPI    | PLN 9.3.3                                                   | (POLI                                   | )                                                |            |                 |                                      |                                    |                       |                       |                         |             | 📑 AGF      | REGAR       | RECUPE                  | rar 🛔                                  | RELACION | DO     | 🗱 HERRA | MIENTAS              |
| ódigo de         | e proces           | o: SZRF      | RNOP_PC Est      | tudiantes   | sin pago                                                    | de mati                                 | rícula – PC                                      | Conjun     | nto de regla: ( | SZRRNOP_F                            | RS Estudiante                      | es sin pago de m      | atrícula – RS         | 6 Fee                   | ha vigente: | 25/08/2020 |             |                         |                                        |          |        | Recomen | zar                  |
| Parámetr         | o de lanz          | zamiento (   | de proceso       | Detalles de | e regla de                                                  | proceso                                 | )                                                |            |                 |                                      |                                    |                       |                       |                         |             |            |             |                         |                                        |          |        |         |                      |
| PARÁME           | TRO DE             | LANZAM       | ENTO DE PROC     | ESO         |                                                             |                                         |                                                  |            |                 |                                      |                                    |                       |                       |                         |             |            |             |                         | 🚺 Inserta                              | r 🚦 Elim | inar 🍾 | Copiar  | 👻 Filtrar            |
| Modo             | de ejecu           | ción * 🛛     | uditar           |             |                                                             | •                                       |                                                  |            |                 |                                      |                                    | Severi<br>diag        | idad de 30<br>nóstico |                         |             |            |             |                         |                                        |          |        |         |                      |
| Modo o           | de excep           | ción []r     | igresar y aborta | ar          |                                                             | •                                       |                                                  |            |                 |                                      |                                    |                       |                       |                         |             |            |             |                         |                                        |          |        |         |                      |
| DETALLI          | ES DE PF           | ROCESO       |                  |             |                                                             |                                         |                                                  |            |                 |                                      |                                    |                       |                       |                         |             |            |             |                         | 🚺 inserta                              | r 🚦 Elim | inar 7 | Copiar  | 👻 Filtrar            |
| Ejecuta          | ar envío           | de traba     | jo Ejecuta       | ar ahora    |                                                             |                                         |                                                  |            |                 |                                      |                                    |                       | -                     |                         |             |            | 1           |                         |                                        |          |        |         |                      |

| Ejecutar envío de trabajo  |                    |                 |
|----------------------------|--------------------|-----------------|
| Parámetro                  | Valor de parámetro |                 |
| ID del estudiante          |                    |                 |
| Periodo                    | 202060             |                 |
| Código de aplicación       | FINANCIERA         |                 |
| Identificador de selección | BAJA_CARGOS        |                 |
| ID de usuario              | RBAQUERO           |                 |
| Creator ID                 |                    |                 |
| (                          |                    | Registro 2 de f |

#### Bitácora de la ejecución

| ≡      | Q          | 5         | POLI O CLAUDIO GONZALEZ                                                                                                    | Salir    | ?         | •  |
|--------|------------|-----------|----------------------------------------------------------------------------------------------------|----------|-----------|----|
| ×      | Forma de   | e bitácor | ra del proceso GKARLOG 9.3.6 (POLI) 📱 AGREGAR 📮 RECUPERAR 🛔 RELACIONA                                                                                               | о 🗱 не   | RRAMIENT  | AS |
| Código | de proces  | o: SZRF   | RNOP_PC Estudiantes sin pago de matrícula – PC Conjunto de regla: SZRRNOP_RS Estudiantes sin pago de matrícula – RS Secuencia de ejecución: 119468 Usuario: SAISUSR | Reco     | menzar    |    |
|        | - <b>г</b> | 8 St      | art rule: SZRRNOP_RC, 25-AGO-2020 16:29:42                                                                                                    |          | 30        |    |
|        |            | 9 St      | art Rule Sequence: SZRRNOP_RC / 1, 25-AGO-2020 16:29:42                                                                                                    |          | 30        |    |
|        |            | 10 SZ     | ZKRNOP:Se inicia proceso por población.                                                                                                    |          | 30        |    |
|        |            | 11 SZ     | ZKRNOP:Procesando estudiante: 100201851                                                                                                    |          | 30        | l  |
|        |            | 12 SZ     | ZKRNOP:Se reversan los cargos de matrícula generados.                                                                                                    |          | 30        |    |
|        |            | 13 SZ     | ZKRNOP:No existen contratos o exenciones para reversar.                                                                                                    |          | 30        | l  |
|        |            | 14 SZ     | ZKRNOP:No existen transacciones del plan de pagos para reversar.                                                                                                    |          | 30        |    |
|        |            | 15 SZ     | ZKRNOP:Procesando estudiante: 100212546                                                                                                    |          | 30        |    |
|        |            | 16 SZ     | ZKRNOP:Se reversan los cargos de matrícula generados.                                                                                                    |          | 30        |    |
|        |            | 17 SZ     | ZKRNOP:No existen contratos o exenciones para reversar.                                                                                                    |          | 30        |    |
|        |            | 18 SZ     | ZKRNOP:No existen transacciones del plan de pagos para reversar.                                                                                                    |          | 30        |    |
|        |            | 19 SZ     | ZKRNOP:Procesando estudiante: 100230759                                                                                                    |          | 30        |    |
|        |            | 20 SZ     | ZKRNOP:Se reversan los cargos de matrícula generados.                                                                                                    |          | 30        |    |
|        |            | 21 SZ     | ZKRNOP:No existen contratos o exenciones para reversar.                                                                                                    |          | 30        |    |
|        |            | 22 SZ     | ZKRNOP:No existen transacciones del plan de pagos para reversar.                                                                                                    |          | 30        |    |
|        | L          | 23 SZ     | XKRNOP:Inicio aplicacion de pagos por seleccion de poblacion.                                                                                                    |          | 30        | 1  |
|        |            | 24 SZ     | ZKRNOP:Fin aplicacion de pagos por seleccion de poblacion. OuputY                                                                                                   |          | 30        |    |
|        |            | 25 Co     | ompleted Rule Sequence: SZRRNOP_RC / 1; 1 Rows Processed, 25-AGO-2020 16:29:47                                                                                      |          | 30        |    |
|        |            | 26 Co     | ompleted rule: SZRRNOP_RC, 25-AGO-2020 16:29:47                                                                                                    |          | 30        |    |
|        |            | 27 Co     | ompleted ruleset: sequence 119468; SZRRNOP_PC:SZRRNOP_RS (executed by ACTION) (AUDIT Mode) : 25-AGO-2020 16:29:47                                                   |          | 30        |    |
|        | 1 de 1     | ▶ )(      | 50 V Por página                                                                                                    | Registro | ) 1 de 27 | ŀ  |

#### Validar el Estado de cuenta del Alumno TVAAREV

| =       | Q       | POLI                               |           |                      |                  |                   |      |     |            |                      | ALEZ       | Salir ?            |
|---------|---------|------------------------------------|-----------|----------------------|------------------|-------------------|------|-----|------------|----------------------|------------|--------------------|
| ×       | Revisió | n de detalle de cuenta - alumnos T | VAAREV 9. | 3.6.1 [LASC:9.3.6.1] | (POLI)           |                   |      |     | AGREGAR    |                      | LACIONADO  |                    |
| ID: 100 | 0230759 | ANA LORENA MORALES YEPES           | Límite de | crédito: Divisa: C   | OP Usuario: SAIS | SUSR Retenciones: |      |     |            |                      |            | Recomenzar         |
| * DETA  | LLESDE  | CUENTA                             |           |                      |                  |                   |      |     |            | 🕄 Insertar           | Eliminar 堶 | Copiar 🏾 🏹 Filtrar |
| Reci    | ibo     |                                    |           |                      |                  |                   |      |     |            |                      |            |                    |
|         |         |                                    |           |                      |                  |                   |      |     |            | Fecha de transacción | Año de ayu | Intervalo          |
| U105    |         | RECARGO MATRICULA VIRT             | 202060    | 65.646,00            |                  | 65.646,00         | 0,00 | 1 T | 14/08/2020 | 14/08/2020           |            |                    |
| T101    |         | MATRICULA PREGRADO VIR             | 202060    | 2.188.200,00         |                  | 2.188.200,00      | 0,00 | 1 R | 12/08/2020 | 12/08/2020           | 8          |                    |
| 0100    |         | RECARGO MATRICOLA VIRT             | 202010    | 02.010,00            |                  | 0,00              | 0,00 |     | 20/02/2020 |                      |            |                    |
| T101    |         | MATRICULA PREGRADO VIR             | 202010    | 2.083.960,00         |                  | 0,00              | 0,00 | 1 R | 28/02/2020 |                      |            |                    |
| C101    |         | RECAUDO EFECTIVO TRAN              | 202010    |                      | 62.519,00        | 0,00              | 0,00 | Т   | 28/02/2020 |                      |            |                    |
| C101    |         | RECAUDO EFECTIVO TRAN              | 202010    |                      | 2.083.960,00     | 0,00              | 0,00 | т   | 28/02/2020 |                      |            |                    |
| T101    |         | MATRICULA PREGRADO VIR             | 201960    | 1.966.000,00         |                  | 0,00              | 0,00 | 1 R | 19/06/2019 |                      |            |                    |
| B236    |         | DTO INST PRONTO PAGO 15            | 201960    |                      | 294.900,00       | 0,00              | 0,00 | Т   | 19/06/2019 |                      |            |                    |
| C101    |         | RECAUDO EFECTIVO TRAN              | 201960    |                      | 1.671.100,00     | 0,00              | 0,00 | т   | 18/06/2019 |                      |            |                    |
| 4       |         | ×                                  | 4         |                      |                  |                   |      |     |            |                      |            | +                  |
| 14 -4   | 1 de    | 1 🕨 📔 🛛 10 🗸 Por págin             | а         |                      |                  |                   |      |     |            |                      |            | Registro 1 de 9    |
| * DETA  | LLESDE  | SALDO                              |           |                      |                  |                   |      |     |            | 🖸 Insertar 🗧         | Eliminar 🗖 | Copiar 👻 Filtrar   |

| ≡ Q            | POLI                                  |           |                     |                 |                 |                   |             |             |          |                 |                      | LEZ            | Salir        | ?          |
|----------------|---------------------------------------|-----------|---------------------|-----------------|-----------------|-------------------|-------------|-------------|----------|-----------------|----------------------|----------------|--------------|------------|
| × Revi         | sión de detalle de cuenta - alumnos T | VAAREV 9. | 3.6.1 [LASC:9.3.6.1 | ] (POLI)        |                 |                   |             |             |          | AGREGAR         |                      | ACIONADO       | 🔆 HERRAI     | MIENTA     |
| ID: 10023075   | 9 ANA LORENA MORALES YEPES            | Límite de | crédito: Divisa:    | COP Usuario: SA | ISUSR Retencior | ies:              |             |             |          |                 |                      |                | Recomena     | car        |
| * DETALLES D   | E CUENTA                              |           |                     |                 |                 |                   |             |             |          |                 | 🕂 Insertar 🗧         | Eliminar 🏼 🖥 C | opiar 🍸      | Filtrar    |
| Recibo         |                                       |           |                     |                 |                 |                   | _           |             |          |                 |                      |                |              |            |
| Código de deta | Descripción *                         | Periodo * | Cargo               | Pago            | Saldo           | Monto de impuesto | Tipo de imp | Plan de est | Origen * | Fecha vigente * | Fecha de transacción | Año de ayu     | Intervalo    |            |
| T101           | MATRICULA PREGRADO VIR                | 202060    | -2.188.200,00       |                 | 0,00            | 0,00              |             | 1           | т        | 25/08/2020      | 25/08/2020           |                |              |            |
| U105           | RECARGO MATRICULA VIRT                | 202060    | -65 646 00          |                 | 0.00            | 0.00              |             | 1           | Т        | 25/08/2020      | 25/08/2020           |                |              |            |
| U105           | RECARGO MATRICULA VIRT                | 202060    | 65.646,00           |                 | 0,00            | 0,00              |             | 1           | Т        | 14/08/2020      | 14/08/2020           |                |              |            |
| T101           | MATRICULA PREGRADO VIR                | 202060    | 2.188.200,00        |                 | 0,00            | 0,00              |             | 1           | R        | 12/08/2020      | 12/08/2020           |                |              |            |
| U105           | RECARGO MATRICULA VIRT                | 202010    | 62.519,00           |                 | 0,00            | 0,00              |             | 1           | т        | 28/02/2020      |                      |                |              |            |
| T101           | MATRICULA PREGRADO VIR                | 202010    | 2.083.960,00        |                 | 0,00            | 0,00              |             | 1           | R        | 28/02/2020      |                      |                |              |            |
| C101           | RECAUDO EFECTIVO TRAN                 | 202010    |                     | 62.519,00       | 0,00            | 0,00              |             |             | т        | 28/02/2020      |                      |                |              |            |
| C101           | RECAUDO EFECTIVO TRAN                 | 202010    |                     | 2.083.960,00    | 0,00            | 0,00              |             |             | т        | 28/02/2020      |                      |                |              |            |
| T101           | MATRICULA PREGRADO VIR                | 201960    | 1.966.000,00        |                 | 0,00            | 0,00              |             | 1           | R        | 19/06/2019      |                      |                |              |            |
| B236           | DTO INST PRONTO PAGO 15               | 201960    |                     | 294.900,00      | 0,00            | 0,00              |             |             | т        | 19/06/2019      |                      |                |              |            |
| ∢<br>  K ◀ 1 d | e 2 ▶ ▶   10 ♥ Por págin              | a         |                     |                 |                 |                   |             |             |          |                 |                      | F              | Registro 1 c | ↓<br>11 st |

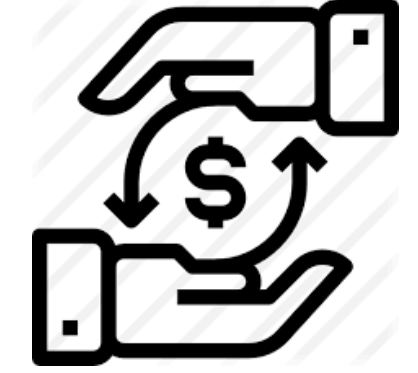

| / | -  |    | ~ |
|---|----|----|---|
| 1 | 17 | -  | ) |
| 1 | V. | р  |   |
|   |    | Ξ. | / |

#### Ejecutar el proceso de Asignar Retención de Reintegro para estudiantes ANTIGUOS

| X Forma de lanzamiento de proceso GKAPPLN 9.3.3 (QAPOLI)                                                   |                      |                         | AGREGAR      | RECUPERAR        |            | IONADO   | 🗱 HERR/         | AMIENTAS               |
|----------------------------------------------------------------------------------------------------|----------------------|-------------------------|--------------|------------------|------------|----------|-----------------|------------------------|
| Código de proceso: ELIMINA_RETENCION_P Proceso de eliminación de retención Conjunto de regla: ELIMINA_RETE | NCION_R Proceso de e | eliminacion de retencio | n Fecha vige | ente: 16/09/2020 |            |          | Recome          | nzar                   |
| Parámetro de lanzamiento de proceso Detalles de regla de proceso                                           |                      |                         |              |                  |            |          |                 |                        |
| PARÁMETRO DE LANZAMIENTO DE PROCESO                                                                        |                      |                         |              | 0                | Insertar 🗧 | Eliminar | Copiar          | 👻 Filtrar              |
| Modo de ejecución * Auditar                                                                                | Severidad de         | 30                      |              |                  |            |          |                 |                        |
|                                                                                                    | diagnóstico          |                         |              |                  |            |          |                 |                        |
| Modo de excepción Ingresar y abortar                                                                       |                      |                         |              |                  |            |          |                 |                        |
| ▼ DETALLES DE PROCESO                                                                                      |                      |                         |              | 8                | Insertar 🗧 | Eliminar | <b>₽</b> Copiar | 👻 Filtrar              |
| Ejecutar envío de trabajo Ejecutar ahora                                                                   | <b>г</b>             |                         |              |                  |            |          |                 |                        |
| Parámetro                                                                                                  |                      | Valor de parámetro      |              |                  |            |          |                 |                        |
| Codigo d ela palicacion de la seleccion                                                                    |                      | FINANCIERA              |              |                  |            |          |                 |                        |
| Indica si el MDUU muestra en bitácora los ID's Si "Y" No"N"                                                |                      | Y                       |              |                  |            |          |                 |                        |
| ID del alumno                                                                                              |                      |                         |              |                  |            |          |                 |                        |
| Selección de periodo                                                                                       |                      | 202060                  |              |                  |            |          |                 |                        |
| Codigo de seleccion                                                                                        |                      | BAJA_CARGOS             |              |                  |            |          |                 |                        |
| Usuario de ejecucion                                                                                       |                      | RBAQUERO                |              |                  |            |          |                 |                        |
| 1 de 1 🕨 📔 10 🗸 Por página                                                                                 |                      |                         |              |                  |            |          | Regis           | t <del>ro 0 de</del> 6 |

Se realiza una selección de población de los estudiantes antiguos con baja de cargos Se selecciona el proceso "**Elimina Retención P**"

Se diligencian los parámetros de ejecución por ID o por selección de población.

Se da clic en "Ejecutar ahora"

(D

En el campo herramientas se consulta "Ver Bitácora de SQL"

Validar en SOAHOLD la inserción de la retención al estudiante

# Ejecutar el proceso Para Cambiar Tipo de alumno a los estudiantes NUEVOS

| Forma de lanzamiento de proceso GKAPPLN 9.3.3 (QAPOLI)                                                  | AGREGAR RECUPERAR AREACIONADO                                      |
|----------------------------------------------------------------------------------------------------|--------------------------------------------------------------------|
| Código de proceso: CAMBIO_TIPO_ESTUDIANTE_A38 Proceso para actualizar el tipo de estudiantes en SGASTDN | Conjunto de regla: CAMBIO_TIPO_ESTUDIANTE_A38_RS Accion Recomenzar |
| Fecha vigente: 16/09/2020                                                                               |                                                                    |
| Parámetro de lanzamiento de proceso Detalles de regla de proceso                                        |                                                                    |
| PARÁMETRO DE LANZAMIENTO DE PROCESO                                                                     | 🚦 Insertar 🗧 Eliminar 📲 Copiar 🏾 🍸 Filtrar                         |
| Modo de ejecución * Auditar                                                                             | Severidad de 30                                                    |
|                                                                                                    | diagnóstico                                                        |
| Modo de excepción Ingresar y abortar                                                                    |                                                                    |
| * DETALLES DE PROCESO                                                                                   | 🗄 Insertar 📑 Eliminar 🍢 Copiar 🏾 🌱 Filtrar                         |
| Ejecutar envío de trabajo Ejecutar ahora                                                                |                                                                    |
| Parámetro                                                                                               | Valor de parámetro                                                 |
| Periodo en el cual se va a hacer la actualizacion                                                       | 202060                                                             |
| Codigo de Tipo de Alumno a actualizar                                                                   | 0                                                                  |
| Nombre de la aplicacion de la seleccion de poblacion                                                    | FINANCIERA                                                         |
| Nombre de la seleccion de poblacion                                                                     | BAJA_CARGOS                                                        |
| Usuario de la seleccion de Poblacion                                                                    | RBAQUERO                                                           |
| 🖌 👞 1 de 1 🕨 刘 🛛 10 🗸 Por página                                                                        | Registro 5 de 5                                                    |

Se realiza una selección de población estudiante nuevos con baja de cargos Se selecciona el proceso **"Cambio tipo estudiante A38"** Se diligencian los parámetros de ejecución por por selección de población.

Se da clic en "Ejecutar ahora"

(P

En el campo herramientas se consulta "Ver Bitácora de SQL"

Validar en SFAREGS el cambio de tipo de alumno a "No declarado"

Este cambio de tipo de alumno se realiza con el fin de que cuando el estudiante vuelva a inscribirse a la Universidad se le cobre la matricula como estudiante nuevo. POLI

# Baja de Cargos de otros servicios

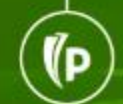

# Baja de cargos de otros Servicios Legacy SIGAP "No pagados"

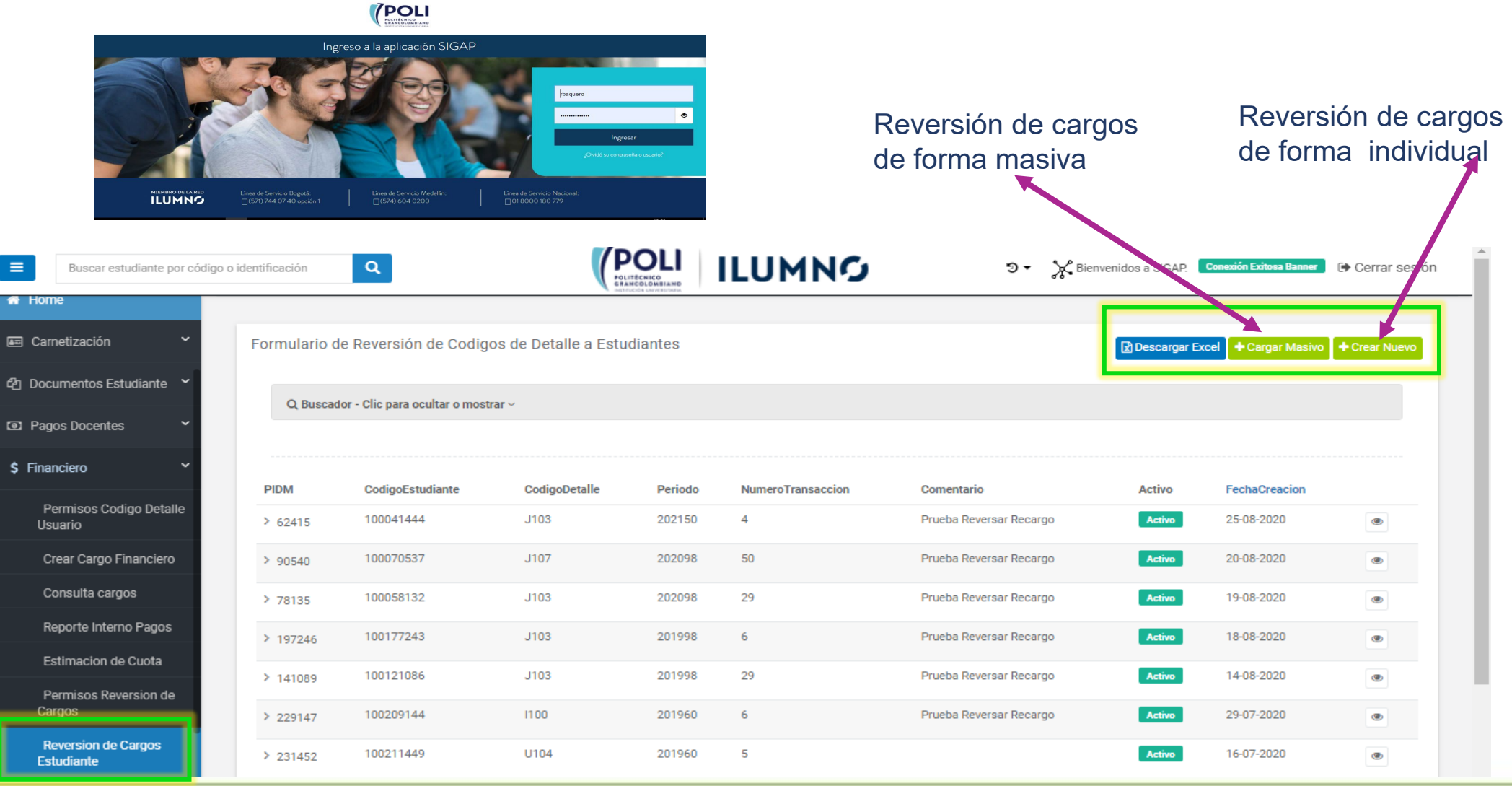

#### Reversión de Cargos de Forma Individual

| Buscar estudiante por c                      | ódigo o identificación Q                       |                                                             |                                                | 10                                                | ⊙ - 🔆 Bienvenidos a SIGAF                             | Conexión Exitosa Banner 🕩 Cerrar |
|----------------------------------------------|------------------------------------------------|-------------------------------------------------------------|------------------------------------------------|---------------------------------------------------|-------------------------------------------------------|----------------------------------|
| Hola rbaquero<br>Administrativo <del>-</del> | Crear nuevo<br><sub>List</sub> / <b>create</b> |                                                             |                                                |                                                   |                                                       | Volver al                        |
| buscar menú Q                                |                                                |                                                             |                                                |                                                   |                                                       |                                  |
| 🖀 Home                                       | Reversion Codigo de Detal                      | e a Estudiantes                                             |                                                |                                                   |                                                       |                                  |
| 📼 Carnetización 🛛 👻                          |                                                | IMPORTANTE: Si no encuentra el codigo                       | o de detalle que necesita reve                 | rsar por favor comunicarse cor                    | a el área financiera para que lo incluy               | a                                |
| 쉽 Documentos Estudiante 💙                    | Codigo de Detalle                              | U105 RECARGO MATRICULA VIRTUAL                              |                                                |                                                   |                                                       |                                  |
| Pagos Docentes                               | Codigo Estudiante                              | 100217146                                                   |                                                |                                                   | Validar                                               |                                  |
| \$ Financiero ~                              | Nombre                                         | JAIME ALBERTO ESLAVA CUBIDES                                |                                                |                                                   |                                                       |                                  |
| Permisos Codigo Detalle<br>Usuario           | Cargos asociados                               | *Solamente los cargos que no tengan a:<br>TBRACCD_TERM_CODE | sociado un pago pueden ser r<br>TBRACCD_AMOUNT | eversados. Seleccione la trans<br>TBRACCD_BALANCE | acción que desea reversar<br>CodigoDetallesEstudiante | TBRACCD_TRAN_NUMBER              |
| Crear Cargo Financiero                       |                                                | 202060                                                      | 71223                                          | 71223                                             | Sin pagar                                             | 13                               |
| Consulta cargos                              |                                                |                                                             |                                                |                                                   |                                                       |                                  |
| Reporte Interno Pagos                        | Comentario                                     |                                                             |                                                |                                                   |                                                       |                                  |
| Estimacion de Cuota                          |                                                | Reversar Cancelar                                           |                                                |                                                   |                                                       |                                  |
| Permisos Reversion de<br>Cargos              |                                                |                                                             |                                                |                                                   |                                                       |                                  |

#### Validar estado de cuenta TVAAREV

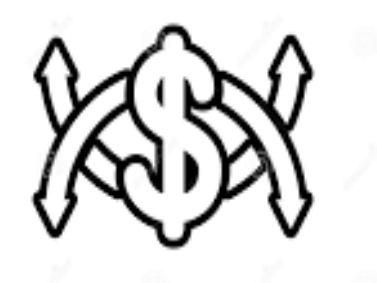

(P

Se valida en el estado de cuenta la inserción de el mismo código de detalle con el valor negativo y aplicado con el cargo correspondiente.

| ≡ Q             | POLI                                |            |                      |                 |                |                   |                                                                                             |             |          |                 | CLAUDIO G      | ONZALEZ         | 🔒 Salir     | ?         |
|-----------------|-------------------------------------|------------|----------------------|-----------------|----------------|-------------------|---------------------------------------------------------------------------------------------|-------------|----------|-----------------|----------------|-----------------|-------------|-----------|
| X Revisió       | on de detaile de cuenta - alumnos T | VAAREV 9.1 | 3.6.1 [LASC:9.3.6.1] | (POLI)          |                |                   |                                                                                             |             |          | AGREGAR         |                |                 | HERI        | RAMIENTAS |
| ID: 100217146   | JAIME ALBERTO ESLAVA CUBID          | ES Límite  | de crédito: Divis    | a: COP Usuario: | SAISUSR Retend | ciones:           |                                                                                             |             |          |                 |                |                 | Recom       | ienzar    |
| * DETALLES DE C | CUENTA                              |            |                      |                 |                |                   |                                                                                             |             |          |                 | 🕄 Insert       | tar 🧧 Eliminar  | Copiar S    | 🛱 Filtrar |
| Recibe          |                                     |            |                      |                 |                |                   |                                                                                             |             |          |                 |                |                 |             |           |
| Código de deta  | Descripción *                       | Periodo *  | Cargo                | Pago            | Saldo          | Monto de impuesto | Tipo de imp                                                                                 | Plan de est | Origen * | Fecha vigente * | Fecha de trans | acción Año de a | yu Interval | 0         |
| U105            | RECARGO MATRICULA VIRT              | 202060     | -71.223,00           |                 | 0,00           | 0,00              |                                                                                             | 1           | S        | 25/08/2020      | 25/08/2020     |                 |             |           |
| U105            | RECARGO MATRICULA VIRT              | 202060     | 71.223,00            |                 | 0,00           | 0,00              |                                                                                             | 1           | Т        | 14/08/2020      | 14/08/2020     |                 |             |           |
| T101            | MATRICULA PREGRADO VIR              | 202060     | 2.374.100,00         |                 | 2.374.100,00   | 0,00              | -<br>-<br>-<br>-<br>-<br>-<br>-<br>-<br>-<br>-<br>-<br>-<br>-<br>-<br>-<br>-<br>-<br>-<br>- | 1           | R        | 12/08/2020      | 12/08/2020     | 1               |             |           |

#### Reversión de Cargos de Forma Masiva

- Se crea un archivo en formato xlsx
- Se selecciona el archivo.
- Se da clic en " Reversión Masiva"

(D

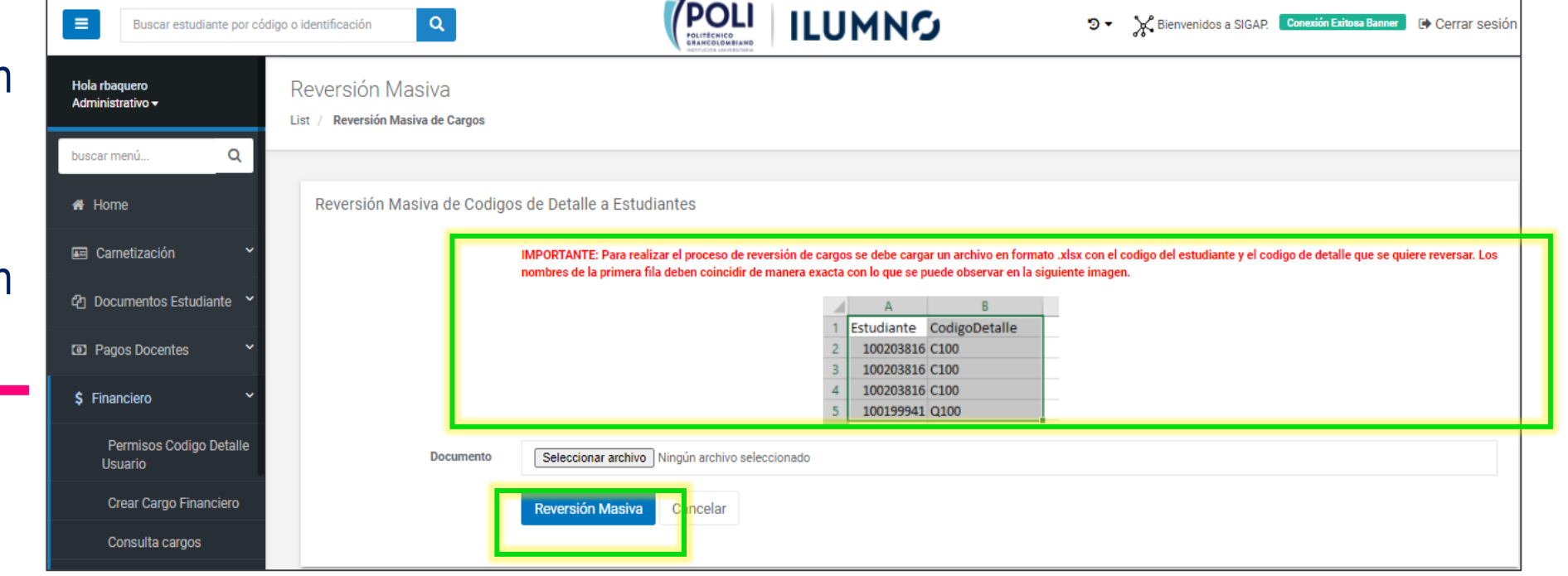

POLI

(P

### Anulaciones y Ajustes en Banner

# **Anulación de Dsto o Beca** cuando la matricula ya registrada en SAP

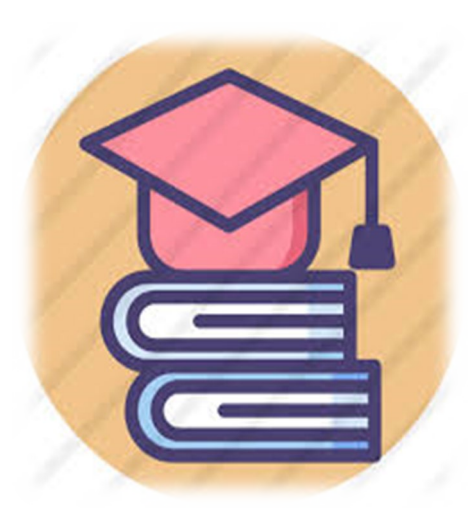

- 1. Reversar el cargo de matricula, ingresando a SFAREGS y modificando el status del estudiante por el status definido para el proceso.
- 2. Ejecutar el proceso de estimación de cuota de matricula (ESTIMA\_CUOTA)
- 3. Una vez reversado el cargo se realiza desaplicación del pago de la matricula anterior.
- 4. Se aplica transacciones para cruzar el cargo negativo y positivo de la matricula.
- 5. Reversar la Beca o dsto desde TZAPREX
- 6. Se realiza el cambio de status de ingreso en SFAREGS a "EL "
- 7. Se realiza estimación de cuota con el fin de generarle nuevamente el cargo de matricula.
- 8. Se genera el recibo de pago de matricula para el nuevo cargo
- Una vez generado el cargo y el recibo <u>se asigna la beca o el descuento por el porcentaje o</u> <u>concepto correcto</u> y se aplican las demás transacciones de pago con este nuevo cargo de matricula.
- 10. Se valida, si con el ajuste se requiere el pago de un saldo por parte del estudiante se genera el recibo para el pago de este saldo.
- 11. Si con el ajuste le sobra un saldo al estudiante este se debe reclasificar como anticipo de matricula.

# Anulación del plan de pagos cuando la matricula ya registrada en SAP.

- Reversar el cargo de matricula, ingresando a SFAREGS y modificando el status del estudiante por el status definido para el proceso.
- 2. Ejecutar el proceso de estimación de cuota de matricula (ESTIMA\_CUOTA)
- 3. Una vez reversado el cargo se realiza desaplicación del pago de la matricula anterior.
- 4. Se aplica transacciones para cruzar el cargo negativo y positivo de la matricula.
- 5. Reversar el plan de pagos desde TSAISTL
- 6. Se realiza el cambio de status de ingreso en SFAREGS a "EL "
- 7. Se realiza estimación de cuota con el fin de generarle nuevamente el cargo de matricula.
- 8. Se genera el recibo de pago de matricula para el nuevo cargo
- 9. Una vez generado el cargo y el recibo <u>se asigna el nuevo plan de pagos con la entidad y el valor</u> <u>correcto</u> y se aplican las demás transacciones de pago con este nuevo cargo de matricula.
- 10. Se valida, si con el ajuste se requiere el pago de un saldo por parte del estudiante se genera el recibo para el pago de este saldo.
- 11. Si con el ajuste le sobra un saldo al estudiante este se debe reclasificar como anticipo de matricula.

#### Reversar el Descuento o la Beca

- Ingresamos a TZAPREX buscamos y seleccionamos la beca
- Se da clic en eliminar
- Validamos en el estado de cuenta que la haya reversado y aplicado.

|   | = Q            | POLI                                |            |                      |                |                 |                   |             |             |          |                 | CLAUDIO GON         | ZALEZ       | 🔒 Salir      | ?       |
|---|----------------|-------------------------------------|------------|----------------------|----------------|-----------------|-------------------|-------------|-------------|----------|-----------------|---------------------|-------------|--------------|---------|
|   | × Revisi       | ón de detalle de cuenta - alumnos T | VAAREV 9.  | 3.6.1 [LASC:9.3.6.1] | (POLI)         |                 |                   |             |             |          | agregar         | 🖹 RECUPERAR 🛛 🟯     | RELACIONADO | 🔅 HERRA      | MIENTA  |
| I | D 100233903    | FRANCY MILENA VASQUEZ RIC           | O Límite d | le crédito: Divisa:  | COP Usuario: S | AISUSR Retencie | ones:             |             |             |          |                 |                     | l           | Recomen      | zar     |
| * | DETALLES DE    | CUENTA                              |            |                      |                |                 |                   |             |             |          |                 | 🚼 Insertar          | Eliminar    | Copiar Ϋ     | Filtrar |
| ſ | Recibo         |                                     |            |                      |                |                 |                   |             |             |          |                 |                     |             |              |         |
| C | código de deta | Descripción *                       | Periodo *  | Cargo                | Pago           | Saldo           | Monto de impuesto | Tipo de imp | Plan de est | Origen * | Fecha vigente * | Fecha de transacció | n Año de ay | u Intervalo  | -       |
| 0 | 2102           | TARJETA MASTERCARD                  | 202060     |                      | 2.035.026,00   | 0,00            | 0,00              |             |             | S        | 25/08/2020      | 25/08/2020          |             |              |         |
| E | 3202           | DTO INST FLIAR HERMANOS             | 202060     |                      | 218.820,00     | 0,00            | 0,00              |             | 1           | E        | 25/08/2020      | 25/08/2020          |             |              |         |
| ι | J105           | RECARGO MATRICULA VIRT              | 202060     | 65.646,00            |                | 0,00            | 0,00              |             | 1           | Т        | 14/08/2020      | 14/08/2020          |             |              |         |
| 1 | F101           | MATRICULA PREGRADO VIR              | 202060     | 2.188.200,00         |                | 0,00            | 0,00              |             | 1           | R        | 12/08/2020      | 12/08/2020          |             |              |         |
| Ν | <i>и</i> 106   | SUPLETORIOS                         | 202060     | 63.000,00            |                | 0,00            | 0,00              |             | 1           | Т        | 13/07/2020      |                     |             |              |         |
| 0 | 2101           | TARJETA VISA                        | 202060     |                      | 63.000,00      | 0,00            | 0,00              |             |             | Т        | 13/07/2020      |                     |             |              |         |
| E | 3458           | DTO CONV SERVICIO NACI              | 202010     |                      | 208.396,00     | 0,00            | 0,00              |             |             | Т        | 28/04/2020      |                     |             |              |         |
| 1 | F101           | MATRICULA PREGRADO VIR              | 202010     | 2.083.960,00         |                | 0,00            | 0,00              |             | 1           | R        | 14/02/2020      |                     |             |              |         |
| 0 | C101           | RECAUDO EFECTIVO TRAN               | 202010     |                      | 1.875.564,00   | 0,00            | 0,00              |             |             | Т        | 28/01/2020      |                     |             |              |         |
| 1 | F101           | MATRICULA PREGRADO VIR              | 201960     | 1.966.000,00         |                | 0,00            | 0,00              |             | 1           | R        | 04/06/2019      |                     |             |              |         |
| - | 6              | ÷                                   |            |                      |                |                 |                   |             |             |          |                 |                     |             |              | •       |
|   | 🖌 🔺 1 de       | 2 🕨 🎽 🛛 10 🕶 Por págin              | а          |                      |                |                 |                   |             |             |          |                 |                     |             | Registro 1 d | de 17   |

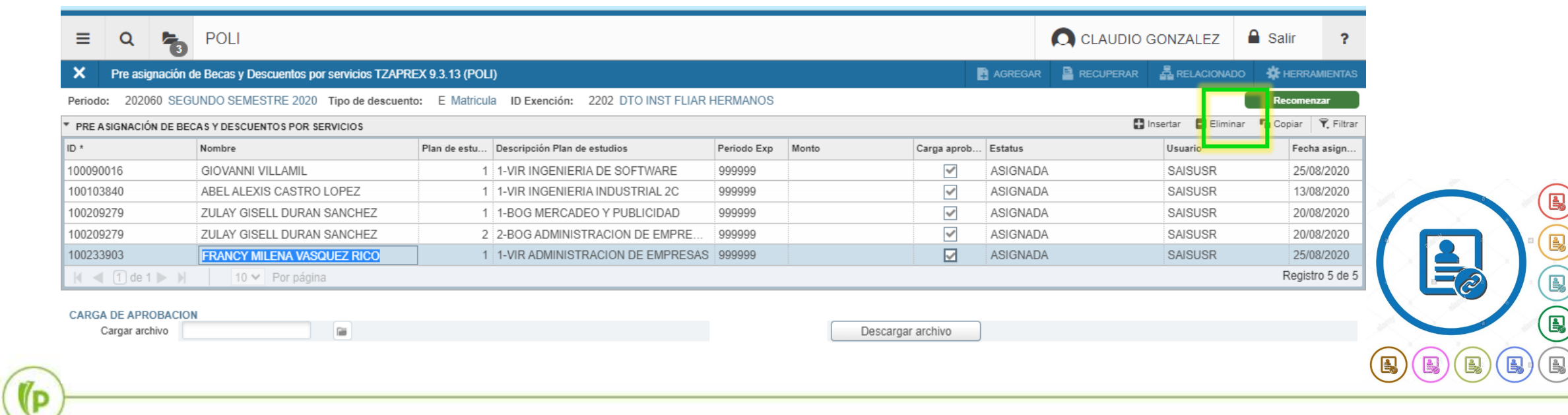

#### Reversar el Plan de Pagos

| ≡        | Q       | POLI                               |            |                      |                |                 |                   |             |             |          |                 |                     | ZALEZ        | Salir      | ?        |
|----------|---------|------------------------------------|------------|----------------------|----------------|-----------------|-------------------|-------------|-------------|----------|-----------------|---------------------|--------------|------------|----------|
| ×        | Revisió | n de detalle de cuenta - alumnos T | VAAREV 9.  | 3.6.1 [LASC:9.3.6.1] | (Poli)         |                 |                   |             |             |          | AGREGAR         | RECUPERAR           | RELACIONADO  | 🗱 HERRA    | AMIENTAS |
| ID: 1001 | 124036  | VICTORIA EUGENIA PARRA PAE         | Z Límite o | de crédito: Divisa:  | COP Usuario: S | AISUSR Retencio | ones:             |             |             |          |                 | A second second     |              | Recome     | nzar     |
| DETAL    | LESDEC  | UENTA                              |            |                      |                |                 |                   |             |             |          |                 | 🚦 Insertar          | 🛢 Eliminar 「 | Copiar 🗍 Ϋ | Filtrar  |
| Recib    | 00      |                                    |            |                      |                |                 |                   |             |             |          |                 |                     |              |            |          |
| Código d | le deta | Descripción *                      | Periodo *  | Cargo                | Pago           | Saldo           | Monto de impuesto | Tipo de imp | Plan de est | Origen * | Fecha vigente * | Fecha de transacció | n Año de ayu | Intervalo  |          |
| Q105     |         | TARJETA DINERS                     | 202060     |                      | 486.019,00     | 0,00            | 0,00              |             |             | s        | 25/08/2020      | 25/08/2020          |              |            |          |
| E117     |         | CRED EDU BANCO DE BOG              | 202060     | 500.000,00           |                | 500.000,00      | 0,00              |             |             | 1        | 25/08/2020      | 25/08/2020          |              |            |          |
| E154     |         | CREDITO ENTIDADES FINA             | 202060     |                      | 500.000,00     | 0,00            | 0,00              |             |             | 1        | 25/08/2020      | 25/08/2020          |              |            |          |
| J105     |         | RECARGO MATRICULA VIRT             | 202060     | 28.719,00            |                | 0,00            | 0,00              |             | 1           | Т        | 14/08/2020      | 14/08/2020          |              |            |          |
| 101      |         | MATRICULA PREGRADO VIR             | 202060     | 957.300,00           |                | 0,00            | 0,00              |             | 1           | R        | 12/08/2020      | 12/08/2020          |              |            |          |
| R116     |         | DEVOLUCION SALDO A FAV             | 202010     | 911.759,00           |                | 0,00            | 0,00              |             | 1           | Т        | 18/03/2020      |                     |              |            |          |
| 204      |         | ANTICIPO MATRICULA PAGO            | 202010     |                      | 911.759,00     | 0,00            | 0,00              |             |             | т        | 09/03/2020      |                     |              |            |          |
| 204      |         | ANTICIPO MATRICULA PAGO            | 202010     |                      | 911.758,00     | 0,00            | 0,00              |             |             | т        | 09/03/2020      |                     |              |            |          |
| /133     |         | ANTICIPO DE MATRICULA VIR          | 202010     | 1.823.517,00         |                | 0,00            | 0,00              |             | 1           | т        | 09/03/2020      |                     |              |            |          |
| Г101     |         | MATRICULA PREGRADO VIR             | 202010     | 911.758,00           |                | 0,00            | 0,00              |             | 1           | R        | 09/03/2020      |                     |              |            |          |
| 4        |         | •                                  | 4          |                      |                |                 | -                 |             |             |          |                 |                     |              |            | •        |
| € ◄      | 1 de 3  | 3 ► N 10 ❤ Por págin               | а          |                      |                |                 |                   |             |             |          |                 |                     |              | Registro 1 | de 27    |

Ingresamos a TSAISTL se da clic en insertar y posterior se inserta un plan de pago con las mismas condiciones y el mismo valor pero <u>Negativo</u>

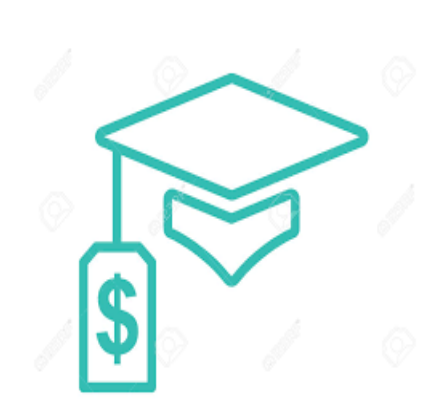

(D

| ≡       | Q                       | 5                | POLI                                                          |                                            |                           | UDIO GONZALEZ           | Salir                        | ?             |                   |
|---------|-------------------------|------------------|---------------------------------------------------------------|--------------------------------------------|---------------------------|-------------------------|------------------------------|---------------|-------------------|
| ×       | Forma                   | de plan d        | e pago a plazos - alumnos TSAISTL 9.3.5 [LASC:9.3.6.1] (POLI) |                                            | 👔 AGREGAR 🗎               | RECUPERAR               |                              | HERRAMIENTAS  | 1                 |
| ID: 100 | 124036                  | VICTOR           | IA EUGENIA PARRA PAEZ                                         |                                            |                           | Guardado                | o con suceso (1 registros gu | Jardados)     |                   |
|         | RIZACIÓN                | DE PLAN          | DE PAGO A PLAZOS                                              |                                            |                           |                         | 🔛 Insertar 🔛 Elim            | inar 📲 Copiar | <b>V.</b> Filtrar |
|         | Plan de pa<br>pl        | ago a (<br>lazos | CRED EDU BANCO DE BOGOTA VIF                                  | Código de detalle de<br>plan               | E154 CREDITO ENTIDADES FI | NANCIERAS               |                              |               |                   |
| _       | Pe                      | riodo 🥻          | 202060 SEGUNDO SEMESTRE 2020                                  | Monto de plan                              | -500.000,00               |                         |                              |               |                   |
| pla     | Plan de pa<br>zos autom | ago a            | Plan automático                                               | Codigo de detaile<br>principal             | ETT/ CRED EDU BANCO DE B  | <mark>ogot</mark> a vir |                              |               |                   |
| pla     | Plan de pa<br>zos autom | ago a            | Activo                                                        | Código de detalle de<br>interés            |                           |                         |                              |               |                   |
|         |                         |                  |                                                               | Tasa de interés                            |                           |                         |                              |               |                   |
| Vencir  | niento del<br>a pl      | pago (<br>lazos  | Día fijo 🔷 Último día del mes 🔷 Usar periodo de pago          | Código de detalle de<br>cargo por servicio |                           |                         |                              |               |                   |
| Nú      | mero de p               | agos *           | 1                                                             | Monto de cargo por<br>servicio             |                           |                         |                              |               |                   |
| P       | eriodo de<br>Fecha vig  | pago *           | 0 44/09/2020                                                  | Porcentaje                                 |                           |                         |                              |               |                   |
|         | Númei<br>refere         | ro de<br>encia   | 12548                                                         |                                            |                           |                         |                              |               |                   |
| K <     | 2 de 2                  | 2 ▶ ₩            | 1 💙 Por página                                                |                                            |                           |                         |                              | Registro      | o 2 de 2          |

Fecha de actividad 25/08/2020 23:02:14

#### Validar estado de cuenta del estudiante TVAAREV

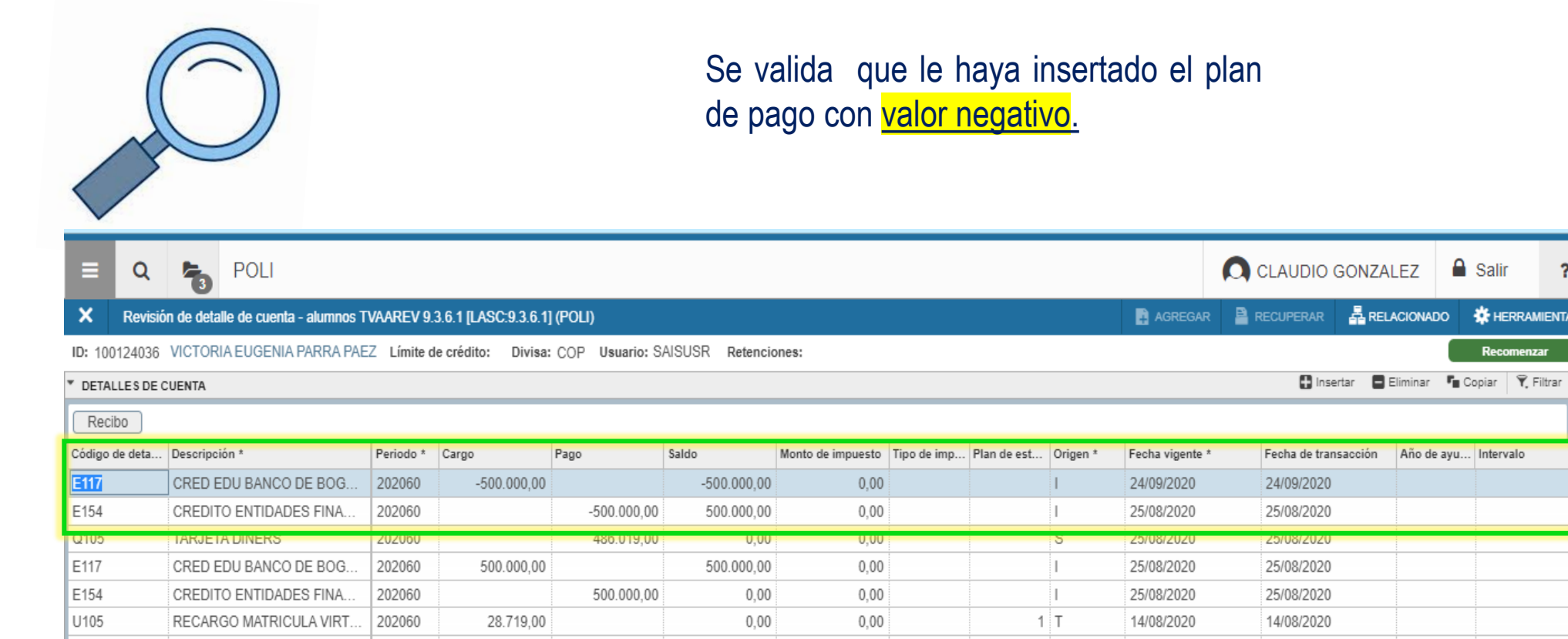

0,00

0.00

1 R

12/08/2020

12/08/2020

🔒 Salir

Año de ayu... Intervalo

?

HERRAMIENTAS

omenzar

T101

MATRICULA PREGRADO VIR

202060

957.300,00

#### **Cambio de Programa sede y/o modalidad,** cuando la matricula ya registrada en SAP.

- 1. Reversar el cargo de matricula, ingresando a SFAREGS y modificando el status de ingreso del estudiante por el status definido para el proceso.
- 2. Ejecutar el proceso de estimación de cuota de matricula (ESTIMA\_CUOTA)
- 3. Una vez reversado el cargo se realiza desaplicación del pago de la matricula anterior.
- Se aplica transacciones para cruzar el cargo negativo y positivo de la matricula.
- 5. Se realiza el cambio académico
- 6. Se realiza el cambio de status de ingreso en SFAREGS a "EL "
- 7. Se realiza estimación de cuota con el fin de generarle nuevamente el cargo de matricula para el nuevo programa.
- 8. Se genera el recibo de pago para el nuevo programa.
- 9. Una vez generado el cargo y el recibo para el nuevo programa se aplican las transacciones de pago con este nuevo cargo de matricula.
- 10. Se valida si el nuevo programa tiene un valor menor se reclasifica el saldo como anticipo.
- 11. Si el valor del nuevo programa tiene un valor mas alto se genera el recibo para el pago del saldo de la matricula.

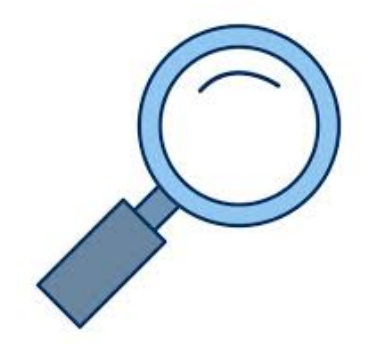

(D

1. Reversar el cargo de matricula, ingresando a SFAREGS y modificando el status de ingreso del estudiante por el status definido para el proceso.

(D

| ≡ Q                                            | POLI                                           |                                                                  | CLAUDIO GONZALEZ                                        | Salir 1              |
|------------------------------------------------|------------------------------------------------|------------------------------------------------------------------|---------------------------------------------------------|----------------------|
| × Inscri                                       | ipción de curso de alumno SFAREGS 9.3.9 (POLI) |                                                                  | 👔 AGREGAR 😫 RECUPERAR 🛔 RELACIONADO                     | HERRAMIENT           |
| Periodo: 2020                                  | 060 ID: 100233903 FRANCY MILENA, VASQUEZ RICO  | Fecha: 26/08/2020 Retenciones: Ver currículums actuales/activos: | Imprimir cobro: Imprimir horario: 🗹 Plan de estudios: 1 | Recomenzar           |
|                                                |                                                |                                                                  |                                                         |                      |
| Inscripción                                    | Periodo de alumno Currículums Plan de estudios | Status de hora                                                   |                                                         |                      |
|                                                | N DE INGRESO                                   |                                                                  | 🖶 Insertar 🛛 Eliminar                                   | 🖥 Copiar 🛛 🖣 Filtrar |
|                                                | Status * 📃 ELEGIBLE PARA INSCRIPCION           | Fech: de status 12/08/2020                                       | Mínimas * 0,000 Origen MHRS                             |                      |
|                                                | Razón                                          | Eliminar todos los NRC                                           | Máximas * 15,000 Origen MHRS                            |                      |
| Procesar                                       | r bloque STVBOADMB                             |                                                                  | Aceptación 🔘 Confirmado 💿 Ninguno 🗌 Acepta              | ido                  |
|                                                |                                                |                                                                  |                                                         |                      |
|                                                |                                                |                                                                  |                                                         |                      |
| = Q 🍢 POLI                                     |                                                |                                                                  | CLAUDIO GONZALEZ                                        | Salir ?              |
| X Inscripción de curso de alumno SFAREGS 9.3.9 | 9 (POLI)                                       |                                                                  | 🖪 AGREGAR 🖹 RECUPERAR 🗸 RELACIONADO                     |                      |
| Periodo: 202060 ID: 100233003 ERANCY MILENA \  | VASQUEZ BICO Eecha: 26/08/2020 Retencion       | es: Ver currículums actuales/activos: Imprimir cobr              | or Imprimir borario: V Plan de estudios: 1              | Recomenzar           |
| 101000, 202000 10, 100233303 110100 1112210, 0 |                                                |                                                                  |                                                         |                      |
|                                                |                                                |                                                                  |                                                         |                      |
| Inscripción Periodo de alumno Curriculums F    |                                                |                                                                  |                                                         |                      |
| INFORMATION DE INGRESO                         |                                                |                                                                  | 🗄 Insertar 🗧 Eliminar 🍢 Co                              | piar 🏹 Filtrar       |
| Status * AF AJUSTE FINANCI                     | ERO Fecha de status                            | 26/08/2020                                                       | Mínimas * 0,000 Origen MHRS                             |                      |
| Razón I ····                                   |                                                | Eliminar todos los NRC                                           | Máximas * 15,000 Origen MHRS                            |                      |
| Procesar bloque STVBOADMB                      |                                                |                                                                  | Aceptación 🔘 Confirmado 💿 Ninguno 🔵 Aceptado            |                      |
|                                                |                                                |                                                                  |                                                         | •                    |
|                                                |                                                |                                                                  |                                                         |                      |

#### 2. Ejecutar el proceso de estimación de cuota de matricula (ESTIMA\_CUOTA)

|                                                                                                    |                                               | CLAUDIO GONZALEZ                                                                                                    |
|----------------------------------------------------------------------------------------------------|-----------------------------------------------|----------------------------------------------------------------------------------------------------|
| Forma de lanzamiento de proceso GKAPPLN 9.3.3 (POLI)                                                                                                    | AGREGAR                                       | RECUPERAR 🚔 RELACIONADO 🔆 HERRAMIENTAS 1                                                                                                    |
| Código de proceso: ESTIMA_CUOTAS_P Proceso Estimacion de cuotas Conjunto de regla: ESTIMA_CUOTAS_R Proceso<br>Parámetro de lanzamiento de proceso Detalles de regla de proceso<br>PARÁMETRO DE LANZAMIENTO DE PROCESO | Stimacion de cuotas Fecha vigente: 26/08/2020 | Información de proceso<br>Código de proceso: ESTIMA_CUOTAS_P<br>Código de conjunto de regal: ESTIMA_CUOTAS_R<br>Secuencia de ejecución: 119583<br>Completado con éxito |
| Modo de ejecución * Actualizar * Modo de excepción Ingresar y abortar *                                                                                                    | Severidad de 30<br>diagnóstico                | OK                                                                                                    |
| / DETALLES DE PROCESO                                                                                                    |                                               | 🚺 Insertar 📑 Eliminar 🌆 Copiar 🏾 🏹 Filtrar                                                                                                    |
| Ejecutar envío de trabajo Ejecutar ahora                                                                                                    |                                               |                                                                                                    |
| Parámetro                                                                                                    | Valor de parámetro                            |                                                                                                    |
| Periodo                                                                                                    | 202060                                        |                                                                                                    |
| Programa                                                                                                    |                                               |                                                                                                    |
| Sede                                                                                                    |                                               |                                                                                                    |
| Departamento                                                                                                    |                                               |                                                                                                    |
| ID Estudiante                                                                                                    | 100233903                                     |                                                                                                    |
| Aplicacion                                                                                                    |                                               |                                                                                                    |
| Seleccion                                                                                                    |                                               |                                                                                                    |
| ID Usuario                                                                                                    |                                               |                                                                                                    |
| 4 ◀ 1 de 1 ▶ ▶ 10 ♥ Por página                                                                                                    |                                               | Registro 8 de 8                                                                                                    |

| × Rev         | isión de detalle de cuenta - alumnos 1 | VAAREV 9   | 3 6 1 ILASC 9 3 6 11 | (POLI)          |                 |                             |                  |            | AGREGAR         |                 |                | C HE      |
|---------------|----------------------------------------|------------|----------------------|-----------------|-----------------|-----------------------------|------------------|------------|-----------------|-----------------|----------------|-----------|
|               |                                        |            |                      |                 |                 |                             |                  |            |                 |                 |                |           |
| ID: 1002339   | 03 FRANCY MILENA VASQUEZ RIC           | C Limite d | e credito: Divisa:   | COP Usuario: SA | AISUSR Retencio | nes:                        |                  |            |                 |                 |                | Reco      |
| * DETALLES    | DE CUENTA                              |            |                      |                 |                 |                             |                  |            |                 | 🖬 Inserta       | r 📮 Eliminar   | Copiar    |
| Recibo        | •                                      |            |                      |                 |                 |                             |                  |            |                 |                 |                |           |
| coargo de det | a Descripcion                          | r enouo    | Cargo                | 1 480           | Jaido           | monto de impuesto i tipo de | imp Plan de est. | . Origen * | Fecha vigente * | Fecha de transa | cción Año de a | yu Interv |
| T101          | MATRICULA PREGRADO VIR                 | 202060     | -2.188.200,00        |                 | -2.188.200,00   | 0,00                        |                  | 1 R        | 26/08/2020      | 26/08/2020      |                |           |
| BZUZ          | DTO INST FLIAR HERMANOS                | 202060     |                      | -218.820,00     | 218.820,00      | 0,00                        |                  | 1 E        | 25/08/2020      | 25/08/2020      |                |           |
| Q102          | TARJETA MASTERCARD                     | 202060     |                      | 2.035.026,00    | 0,00            | 0,00                        |                  | S          | 25/08/2020      | 25/08/2020      |                |           |
| B202          | DTO INST FLIAR HERMANOS                | 202060     |                      | 218.820,00      | 0,00            | 0,00                        |                  | 1 E        | 25/08/2020      | 25/08/2020      |                |           |
| U105          | RECARGO MATRICULA VIRT                 | 202060     | 65.646,00            |                 | 0,00            | 0,00                        |                  | 1 T        | 14/08/2020      | 14/08/2020      |                |           |
| T101          | MATRICULA PREGRADO VIR                 | 202060     | 2.188.200,00         |                 | 0,00            | 0,00                        |                  | 1 R        | 12/08/2020      | 12/08/2020      |                |           |
| M106          | SUPLETORIOS                            | 202060     | 63.000,00            |                 | 0,00            | 0,00                        |                  | 1 T        | 13/07/2020      |                 |                |           |
| Q101          | TARJETA VISA                           | 202060     |                      | 63.000,00       | 0,00            | 0,00                        |                  | Т          | 13/07/2020      |                 |                |           |
| B458          | DTO CONV SERVICIO NACI                 | 202010     |                      | 208.396,00      | 0,00            | 0,00                        |                  | Т          | 28/04/2020      |                 |                |           |
| T101          | MATRICULA PREGRADO VIR                 | 202010     | 2.083.960,00         |                 | 0,00            | 0,00                        |                  | 1 R        | 14/02/2020      |                 | 8              |           |
| 4             | •                                      |            |                      |                 |                 |                             |                  |            |                 |                 |                |           |

### 3. Una vez reversado el cargo se realiza desaplicación del pago de la matricula anterior.

| CLA                  |                 | GONZALEZ                         |       | Salir        | ?                                                                                                    |                                     |                                                                                    |                       |                                  |                                              |                |              |                      |                   |             |                                          |                            |                      |
|----------------------|-----------------|----------------------------------|-------|--------------|----------------------------------------------------------------------------------------------------|-------------------------------------|------------------------------------------------------------------------------------|-----------------------|----------------------------------|----------------------------------------------|----------------|--------------|----------------------|-------------------|-------------|------------------------------------------|----------------------------|----------------------|
|                      | PERAR           |                                  | 00    | 🗱 HERRAN     | MIENTAS                                                                                                    |                                     |                                                                                    |                       |                                  |                                              |                |              |                      |                   |             |                                          |                            |                      |
|                      | Q Bu<br>Despl   | uscar<br>Ilegar Recibo [T(       | GAR   | CPT]         | <b>^</b>                                                                                                    | ≡ Q                                 | POLI                                                                               |                       | SU DV                            |                                              |                |              |                      | <b>B</b> ,        |             | AUDIO GONZALEZ                           | Salir                      | ?                    |
| Fech                 | Imprir          | mir Recibo                       |       |              |                                                                                                    | ID: 100233903                       | FRANCY MILENA VASQUEZ RICO                                                         | Usuario: SAISUSR R    | etenciones:                      |                                              |                |              |                      | E A               |             | Insertar                                 | Recomenzar                 | Filtrar              |
| 26/0                 | Aplica          | ar Transaccione                  | s     |              |                                                                                                    | Código de detalle                   | Descripción                                                                        | Número de transacción | Period                           | Fecha de aplicació                           | n Pago regular | Pago directo | Transacción de       | . Pago de factura | Cargo/Pago  | Monto                                    | Saldo                      |                      |
| 25/0<br>25/0<br>25/0 | Desa            | plicar Transacci                 | ones  | s [TVAUNAP   | 2]                                                                                                    | Q102<br>B202<br>Q101                | TARJETA MASTERCARD<br>DTO INST FLIAR HERMANOS<br>TARJETA VISA                      |                       | 17 20206<br>16 20206<br>12 20206 | 0 25/08/2020<br>0 25/08/2020<br>0 07/08/2020 | Y<br>Y         | N<br>N<br>Y  | Y                    |                   | P<br>P<br>P | 2.035.026,00<br>218.820,00<br>63.000,00  |                            | 0,00<br>0,00<br>0,00 |
| 14/0<br>12/0         | Ver H<br>[TSIA  | listorial de Contr<br>AUTH]      | ratos | s/Exenciones | s                                                                                                    | B458<br>C101<br>F404                | DTO CONV SERVICIO NACIONA<br>RECAUDO EFECTIVO TRANSFE<br>CREDITO DIRECTO UNIVERSID |                       | 11 20201<br>9 20201<br>6 20196   | 0 07/08/2020<br>0 07/08/2020<br>0 07/08/2020 |                | Y<br>Y<br>Y  | Y<br>Y<br>Y          |                   | P<br>P<br>P | 208.396,00<br>1.875.564,00<br>786.400.00 |                            | 0,00                 |
|                      | Ingres<br>[TVAN | sar Transaccion<br>MISF/TVAMISS] | es N  | lisceláneas  |                                                                                                    | B233<br>C101<br>C204                | DTO INST 20% MAYO 31/2019<br>RECAUDO EFECTIVO TRANSFE<br>ANTICIPO MATRICULA PAGO   |                       | 5 20196<br>4 20196<br>3 20191    | 0 07/08/2020<br>0 07/08/2020<br>0 07/08/2020 |                | Y<br>Y<br>Y  | Y<br>Y<br>Y          |                   | P<br>P<br>P | 393.200,00<br>786.400,00<br>786.400,00   |                            | 0,00<br>0,00<br>0,00 |
|                      | Come            | entarios                         |       |              | C101         RECAUDO EFECTIVO TRANSFE         1         201910         07/08/2020         Y         P         786.400,00         0,00           I de 1         10         Por página         Estatular         Estatular         Estat |                                     |                                                                                    |                       |                                  |                                              |                |              |                      |                   |             |                                          |                            |                      |
|                      |                 |                                  |       |              |                                                                                                    | DESAPLICACIÓN     Número de transac | DE PAGOS<br>ción                                                                   | Period<br>20206       | o<br>i0                          | Fecha de aplic                               | ación          |              | Transacciones de pag | o directo         |             | Pago de factura directo                  | T∎ Copiar T.<br>Registro 1 | iltrar               |

Si la transacción esta amarrada se da clic en el campo **"Transacciones de pago directo"** 

### 4. Se aplican las transacciones realizando amarre de las mismas para cruzar los cargos negativos y ajustar el estado de cuenta.

| = Q                      |                                                                                                    |                  |                     |                  |                 |      |  |   |   |            | CLAUDIO GONZA | LEZ            | Salir        | ?          |
|--------------------------|----------------------------------------------------------------------------------------------------|------------------|---------------------|------------------|-----------------|------|--|---|---|------------|---------------|----------------|--------------|------------|
| × Revisió                | ón de detalle de cuenta - alumnos T                                                                                                    | VAAREV 9.        | 3.6.1 [LASC:9.3.6.1 | ] (POLI)         |                 |      |  |   |   | AGREGAR    |               | ACIONADO       | 🛠 HERRAN     | MIENTA     |
| ID: 100233903            | FRANCY MILENA VASQUEZ RIC                                                                                                    | C Límite d       | le crédito: Divisa  | : COP Usuario: S | AISUSR Retencio | nes: |  |   |   |            |               |                | Recomenz     | ear        |
| * DETALLES DE            | CUENTA                                                                                                    |                  |                     |                  |                 |      |  |   |   |            | 🕂 Insertar 📃  | Eliminar 🏼 📲 C | opiar 🖣 F    | Filtrar    |
| Recibo                   | Recibo                                                                                                    |                  |                     |                  |                 |      |  |   |   |            |               |                |              |            |
| Código de deta           | 2 Secret and a secret and a sec |                  |                     |                  |                 |      |  |   |   |            |               |                |              |            |
| T101                     | MATRICULA PREGRADO VIR         202060         -2.188.200,00         0,00         1         R         26/08/2020         26/08/2020                                                                                                    |                  |                     |                  |                 |      |  |   |   |            |               |                |              |            |
| B202                     | DTO INST FLIAR HERMANOS                                                                                                    | 202060           |                     | -218.820,00      | 218.820,00      | 0,00 |  | 1 | E | 25/08/2020 | 25/08/2020    |                |              |            |
| Q102                     | TARJETA MASTERCARD                                                                                                    | 202060           |                     | 2.035.026,00     | -2.035.026,00   | 0,00 |  |   | S | 25/08/2020 | 25/08/2020    |                |              |            |
| B202                     | DTO INST FLIAR HERMANOS                                                                                                    | 202060           |                     | 218.820,00       | -218.820,00     | 0,00 |  | 1 | E | 25/08/2020 | 25/08/2020    |                |              |            |
| U105                     | RECARGO MATRICULA VIRT                                                                                                    | 202060           | 65.646,00           |                  | 65.646,00       | 0,00 |  | 1 | т | 14/08/2020 | 14/08/2020    |                |              |            |
| T101                     | MATRICULA PREGRADO VIR                                                                                                    | 202060           | 2.188.200,00        |                  | 2.188.200,00    | 0,00 |  | 1 | R | 12/08/2020 | 12/08/2020    |                |              |            |
| M106                     | SUPLETORIOS                                                                                                    | 202060           | 63.000,00           |                  | 0,00            | 0,00 |  | 1 | Т | 13/07/2020 |               |                |              |            |
| Q101                     | 2101 TARJETA VISA 202060 63.000,00 0,00 0,00 T 13/07/2020                                                                                                    |                  |                     |                  |                 |      |  |   |   |            |               |                |              |            |
| B458                     | DTO CONV SERVICIO NACI                                                                                                    | 202010           |                     | 208.396,00       | 0,00            | 0,00 |  |   | Т | 28/04/2020 |               |                |              |            |
| T101                     | MATRICULA PREGRADO VIR                                                                                                    | 202010           | 2.083.960,00        |                  | 0,00            | 0,00 |  | 1 | R | 14/02/2020 |               |                |              |            |
| <ul> <li>I de</li> </ul> | 2 ▶ ▶   10 ♥ Por págin                                                                                                    | l <b>∢</b><br>na |                     |                  |                 |      |  |   |   |            |               | F              | Registro 1 d | ▶<br>le 19 |

Transacciones desaplicadas **en el estado de cuenta** 

#### **Amarre de transacciones**

| X Revisi       | ón de detalle de cuenta - alumnos 1 | TVAAREV 9.3.6.1 [LA | SC:9.3.6.1] (POLI) |              |                   |                |           |                 | AGREGAR        | RECUPERAR          | RELACIONADO 🛛 🗱 HE     | ERRAMIENTAS |
|----------------|-------------------------------------|---------------------|--------------------|--------------|-------------------|----------------|-----------|-----------------|----------------|--------------------|------------------------|-------------|
| ID: 100233903  | FRANCY MILENA VASQUEZ RIC           | O Límite de crédito | : Divisa: COP Usua | rio: SAISUSR | Retenciones:      |                |           |                 |                |                    | Rec                    | omenzar     |
| DETALLES DE    | CUENTA                              |                     |                    |              |                   |                |           |                 |                | 🔒 Insertar         | Eliminar Copiar        | 👻 Filtrar   |
| Recibo         |                                     |                     |                    |              |                   |                |           |                 |                |                    |                        |             |
| Código de deta | . Descripción *                     | nero de transacción | Transacción pagada | Documento    | Número de factura | Factura pagada | Alimentar | Número de docum | Fecha de alime | . Número de sesión | Fecha de fin de sesión | Fecha de c  |
| 11105          |                                     | 20                  | 15                 |              |                   |                | F         |                 |                |                    | 0                      | 26/08/202   |
| T101           | MATRICULA PREGRADO VIR              | 19                  | 14                 |              |                   |                | Y         |                 |                |                    | 0                      | 26/08/202   |
| B202           | DTO INST FLIAR HERMANOS             | 18                  | 16                 |              |                   |                | Y         |                 |                |                    | 0                      | 25/08/202   |
| Q102           | TARJETA MASTERCARD                  | 17                  |                    |              |                   |                | F         |                 |                |                    | 0                      | 25/08/202   |
| B202           | DTO INST FLIAR HERMANOS             | 16                  | 18                 |              |                   |                | F         |                 |                |                    | 0                      | 25/08/202   |
| U105           | RECARGO MATRICULA VIRT              | 15                  | 20                 |              |                   |                | F         |                 |                |                    | 0                      | 14/08/202   |
| T101           | MATRICULA PREGRADO VIR              | 14                  | 19                 |              |                   |                | F         |                 |                |                    | 0                      | 12/08/202   |
| M106           | SUPLETORIOS                         | 13                  |                    |              |                   |                | F         | 0               | 01/08/2020     |                    | 0                      | 13/07/202   |
| Q101           | TARJETA VISA                        | 12                  | 13                 |              |                   |                | F         | 0               | 01/08/2020     |                    | 0                      | 13/07/202   |
| B458           | DTO CONV SERVICIO NACI              | 11                  | 10                 |              |                   |                | F         | 0               | 01/08/2020     |                    | 0                      | 14/02/202   |
| •              | •                                   | 4                   |                    |              |                   |                |           |                 |                |                    |                        | - F         |
| 🔰 ┥ 🗍 de       | 2 ► ► 10 ▼ Por págir                | na                  |                    |              |                   |                |           |                 |                |                    | Regist                 | ro 1 de 20  |

Al amarrar transacciones, la única transacción que queda libre es el pago.

| =      | Q         | 5          | POLI                                 |             |                     |                |                 |                   |             |             |          |                 |                      |               | Salir       | ?       |
|--------|-----------|------------|--------------------------------------|-------------|---------------------|----------------|-----------------|-------------------|-------------|-------------|----------|-----------------|----------------------|---------------|-------------|---------|
| ×      | Revisi    | ón de deta | lle de cuenta - alumnos <sup>-</sup> | TVAAREV 9   | 3.6.1 [LASC:9.3.6.1 | ] (POLI)       |                 |                   |             |             |          | AGREGAR         |                      | LACIONADO     |             | MIENTA  |
| ID: 10 | 00233903  | FRANCY     | MILENA VASQUEZ RIG                   | CO Límite d | le crédito: Divisa  | COP Usuario: S | AISUSR Retencie | ones:             |             |             |          |                 |                      |               | Recomen     | nzar    |
| * DET  | ALLESDE   | CUENTA     |                                      |             |                     |                |                 |                   |             |             |          |                 | 🖨 Insertar 🛛         | Eliminar 📲 C  | opiar Ϋ     | Filtrar |
| Re     | cibo      |            |                                      |             |                     |                |                 |                   |             |             |          |                 |                      |               |             |         |
| Códig  | o de deta | Descripci  | ión *                                | Periodo *   | Cargo               | Pago           | Saldo           | Monto de impuesto | Tipo de imp | Plan de est | Origen * | Fecha vigente * | Fecha de transacción | Año de ayu    | . Intervalo |         |
| U105   |           | RECAR      | GO MATRICULA VIRT                    | 202060      | -65.646,00          |                | 0,00            | 0,00              |             |             | т        | 26/08/2020      | 26/08/2020           |               |             |         |
| T101   |           | MATRIC     | ULA PREGRADO VIR                     | 202060      | -2.188.200,00       |                | 0,00            | 0,00              |             | 1           | R        | 26/08/2020      | 26/08/2020           |               |             |         |
| B202   | á         | DTO INS    | ST ELIAR HERMANOS                    | 202060      |                     | -218 820 00    | 0.00            | 0.00              |             | 1           | E        | 25/08/2020      | 25/08/2020           |               |             |         |
| Q102   | 6         | TARJET     | A MASTERCARD                         | 202060      |                     | 2.035.026,00   | -2.035.026,00   | 0,00              |             |             | S        | 25/08/2020      | 25/08/2020           |               |             |         |
| 8202   |           | DTO INS    |                                      | 202060      |                     | 219 920 00     | 0.00            | 0.00              |             | 1           | E        | 25/08/2020      | 25/08/2020           |               |             |         |
| U105   |           | RECAR      | GO MATRICULA VIRT                    | 202060      | 65.646,00           |                | 0,00            | 0,00              |             | 1           | т        | 14/08/2020      | 14/08/2020           |               |             |         |
| T101   |           | MATRIC     | ULA PREGRADO VIR                     | 202060      | 2.188.200,00        |                | 0,00            | 0,00              |             | 1           | R        | 12/08/2020      | 12/08/2020           |               |             |         |
| M106   |           | SUPLET     | TORIOS                               | 202060      | 63.000,00           |                | 0,00            | 0,00              |             | 1           | Т        | 13/07/2020      |                      |               |             |         |
| Q101   |           | TARJET     | A VISA                               | 202060      |                     | 63.000,00      | 0,00            | 0,00              |             |             | т        | 13/07/2020      |                      |               |             |         |
| B458   |           | DTO CC     | NV SERVICIO NACI                     | 202010      |                     | 208.396,00     | 0,00            | 0,00              |             |             | т        | 28/04/2020      |                      |               |             |         |
| 4      |           |            |                                      |             |                     |                |                 |                   |             |             |          |                 |                      |               |             |         |
| H ·    | < 1 de    | 2 🕨 🕅      | 10 V Por pági                        | na          |                     |                |                 |                   |             |             |          |                 |                      | 1             | Registro 1  | de 20   |
| T DET  |           | SALDO      |                                      |             |                     |                |                 |                   |             |             |          |                 | 🛱 Insertar 📕         | Eliminar Pa C | lopiar 🌱    | Filtrar |

### 4. Se aplican las transacciones realizando amarre de las mismas para cruzar los cargos negativos y ajustar el estado de cuenta.

| = Q             | POLI                                        |           |                      |                  |                |                   |             |             |                       |                   | UDIO GONZALEZ                     | Salir          | ?        |  |  |
|-----------------|---------------------------------------------|-----------|----------------------|------------------|----------------|-------------------|-------------|-------------|-----------------------|-------------------|-----------------------------------|----------------|----------|--|--|
| × Revisió       | ón de detalle de cuenta - alumnos T         | VAAREV 9  | .3.6.1 [LASC:9.3.6.1 | ] (POLI)         |                |                   |             |             | AGRE                  | GAR 📲 RECUI       |                                   | HERRAN         | MIENTAS  |  |  |
| ID: 100233903   | FRANCY MILENA VASQUEZ RIC                   | O Límite  | de crédito: Divisa   | : COP Usuario: S | AISUSR Retenci | ones:             |             |             |                       |                   | Q Buscar                          |                | <b>^</b> |  |  |
| T DETALLES DE ( | CUENTA                                      |           |                      |                  |                |                   |             |             |                       |                   | Developed Deviles (TC             |                |          |  |  |
| Recibo          |                                             |           |                      |                  |                |                   |             |             |                       |                   | Despiegar Recibo [1G              | ARCPTJ         | _        |  |  |
| Código de deta  | Descripción *                               | Periodo * | Cargo                | Pago             | Saldo          | Monto de impuesto | Tipo de imp | Plan de est | Número de transacción | Transacción paga  | Imprimir Recibo                   |                |          |  |  |
| U105            | RECARGO MATRICULA VIRTU/                    | 202060    | -65.646,00           |                  | -65.646,00     | 0,00              |             |             | 20                    |                   |                                   |                |          |  |  |
| T101            | MATRICULA PREGRADO VIR                      | 202060    | -2.188.200,00        |                  | -2.188.200,00  | 0,00              |             | 1           | 19                    |                   | Aplicar Transacciones             |                |          |  |  |
| B202            | DTO INST FLIAR HERMANOS                     | 202060    |                      | -218.820,00      | 218.820,00     | 0,00              |             | 1           | 18                    |                   | Desaplicar Transacciones (TVAUNAP |                |          |  |  |
| Q102            | TARJETA MASTERCARD                          | 202060    |                      | 2.035.026,00     | -2.035.026,00  | 0,00              |             |             | 17                    |                   |                                   |                | <u></u>  |  |  |
| B202            | DTO INST FLIAR HERMANOS                     | 202060    |                      | 218.820,00       | -218.820,00    | 0,00              |             | 1           | 16                    |                   | Ver Historial de Contra           | tos/Exenciones | s        |  |  |
| U105            | RECARGO MATRICULA VIRT                      | 202060    | 65.646,00            |                  | 65,646,00      | 0,00              |             | 1           | 15                    |                   | [TSIAUTH]                         |                |          |  |  |
| T101            | MATRICULA PREGRADO VIR                      | 202060    | 2.188.200,00         |                  | 2.188.200,00   | 0,00              |             | 1           | 14                    |                   | Ingrocar Transposions             | o Minoplánopo  |          |  |  |
| M106            | SUPLETORIOS 202060 63.000,00 0,00 0,00 1 13 |           |                      |                  |                |                   |             |             |                       | ITVAMISE/TVAMISS1 |                                   |                |          |  |  |
| Q101            | TARJETA VIŠA                                | 202060    |                      | 63.000,00        | 0,00           | 0,00              |             |             | 12                    |                   |                                   |                | _        |  |  |
| B458            | DTO CONV SERVICIO NACI                      | 202010    |                      | 208.396,00       | 0,00           | 0,00              |             |             | 11                    |                   | Comentarios                       |                |          |  |  |
|                 | ▶<br>2 ▶ ▶   10 ♥ Por págin                 | a         |                      |                  |                |                   |             |             |                       |                   | Imprimir Detalle                  |                |          |  |  |

#### 5. Se realiza el cambio académico

(P

| =    |                                                                                                    | x 🐂         | POLI           |          |           |                 |                   |             |            |                               |              |                   |                             | ONZALEZ        | 🔒 sa   | alir        | ?     |
|------|----------------------------------------------------------------------------------------------------|-------------|----------------|----------|-----------|-----------------|-------------------|-------------|------------|-------------------------------|--------------|-------------------|-----------------------------|----------------|--------|-------------|-------|
| ×    | Ins                                                                                                    | cripción de | curso de alumn | io SFAR  | EGS 9.3.9 | (POLI)          |                   |             |            |                               |              | AGREGAR           | 🖹 RECUPERAR 🛛 🛱 REL         |                | HERRAN | NIENTAS     | 1     |
| Peri | iodo: 20                                                                                                    | 2060 ID:    | 100233903 FF   | RANCY    | MILENA, V | ASQUEZ RICO     | Fecha: 26/08/2020 | Retenciones | s: Vero    | currículums actuales/activos: | Imprimir cob | ro: Imprimir hora | En primer registro.         |                |        |             |       |
|      |                                                                                                    |             |                |          |           |                 |                   |             |            |                               |              |                   |                             |                |        |             |       |
| Ins  | cripción                                                                                                    | Period      | o de alumno    | Curricul | lums P    | lan de estudios | Status de hora    |             |            |                               |              |                   |                             |                |        |             |       |
| Cu   | rrículum/                                                                                                    | Campo de e  | studio         |          |           |                 |                   |             |            |                               |              |                   |                             |                |        |             |       |
| • ci | JRRÍCUL                                                                                                    | лм          |                |          |           |                 |                   |             |            |                               |              |                   | 🚼 Inser                     | tar 🗧 Eliminar | Copia  | ar 🎙 Fi     | ltrar |
| F    | Reemplazar       Actualizar       Duplicar       Pasar a resultados       Solicitar graduación       Plan de estudios |             |                |          |           |                 |                   |             |            |                               |              |                   |                             |                |        |             |       |
| Actu | ial Ad                                                                                                    | ctividad    | lan de estu    | dios F   | Periodo   | Descripción de  | periodo           |             | Periodo de | Descripción de periodo de fin |              | Periodo de catálo | Descripción de periodo de c | atálogo        | F      | Prioridad   | Sec   |
| E    | <u> </u>                                                                                                    | CTIVE       |                | 2 2      | 202060    | SEGUNDO S       | EMESTRE 2020      |             |            |                               |              | 201960            | SEGUNDO SEMESTRE            | 2019           |        | 1           |       |
| -    | _                                                                                                    |             |                |          |           |                 |                   |             |            |                               |              |                   |                             |                |        |             | •     |
| M    | ◀ 1                                                                                                    | de 5 🕨 🕽    | 1 1            | Por p    | página    |                 |                   |             |            |                               |              |                   |                             |                | Re     | egistro 1 d | le 5  |
| C    | urriculum                                                                                                    | Detall      | es de status   | _        |           |                 |                   |             |            |                               |              |                   |                             |                |        |             |       |
|      |                                                                                                    | Programa    | PGCOVBO4C      | OP       | VIR CO    | ONTADURIA PUE   | BLICA             |             |            | Escuela                       | FN           | FNGS NEGO         | CIOS GESTION SOSTENI        | В              |        |             |       |
|      | - 1                                                                                                    | Nivel       | UG             |          | PREGF     | RADO            |                   |             |            | Grado                         | CPUBLI       | CONTADOR          | PUBLICO                     |                |        |             |       |
|      |                                                                                                    | Campus      | VIR            |          | VIRTUA    | AL              |                   |             |            | Fecha de inicio               |              | Fecha de          | fin                         |                |        |             |       |

Estudiante con nuevo programa Activo y actual

#### 6. Se realiza el cambio del status de ingreso "EL"

| ≡       | Q                         | 5          | POLI        |                              |           |                    |                                                   |                       |                          | GONZALEZ         | 🔒 Sali   | r <b>?</b>  |
|---------|---------------------------|------------|-------------|------------------------------|-----------|--------------------|---------------------------------------------------|-----------------------|--------------------------|------------------|----------|-------------|
| x       | Inscript                  | ción de cu | irso de ali | imno SFAREGS 9.3.9 (POLI)    |           |                    |                                                   | AGREG.                | AR 🖹 RECUPERAR           |                  | ю 🔅н     | ERRAMIENTAS |
| Periodo | <b>:</b> 20206            | ) ID: 10   | 0233903     | FRANCY MILENA, VASQUEZ RICO  | Fecha: 26 | /08/2020 Retencion | es: Ver currículums actuales/activos: Imprimir co | bro: Imprimir horario | : 🗸 Plan de estud        | ios:             | Rec      | omenzar     |
|         |                           |            |             |                              |           |                    |                                                   |                       |                          |                  |          |             |
| Inscrip | cion                      | Periodo d  | e alumno    | Curriculums Plan de estudios | Status de |                    |                                                   |                       |                          |                  |          |             |
| INFOR   | RMACIÓN                   | DE INGRE   | SO          |                              |           |                    |                                                   |                       | 🖶 inse                   | ertar 🗧 Eliminar | Copiar 📲 | Y, Filtrar  |
|         | S                         | itatus * E | il          | ELEGIBLE PARA INSCRIPCION    |           | Fecha de status    | 26/08/2020                                        | Mínimas *             | imas * 0,000 Origen MHRS |                  |          |             |
| -       | Razon                     |            |             |                              | _         |                    | Eliminar todos los NRC                            | Máximas *             | 15,000                   | Origen MHRS      |          |             |
| P       | Procesar bloque STVBOADMB |            |             |                              |           |                    |                                                   | Aceptación            | 🔵 Confirmado 	 💿 N       | linguno 🔵 Acep   | otado    |             |
| +       |                           |            |             |                              |           |                    |                                                   |                       |                          |                  |          | • • •       |
| ▼ PLAN  | DEESTU                    | DIOS DE IN | IGRESO      |                              |           |                    |                                                   |                       | 🔂 Inse                   | ertar 🧧 Eliminar | Copiar 🖥 | 👻 Filtrar   |

Con este cambio le va a permitir generar el cargo de matricula nuevamente.

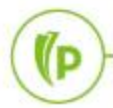

# 7. Se realiza estimación de cuota con el fin de generarle el cargo de matricula para el nuev<u>o programa</u>.

#### Se realiza la estimación al estudiante de forma individual

| X Forma de lanzamiento de proceso GKAPPLN 9.3.3 (POLI)                                                                      | 🖹 AGREGAR 🗎 RECUPERAR 👼 RELACIONADO 🔅 HERRAMIENTA |
|----------------------------------------------------------------------------------------------------|---------------------------------------------------|
| Código de proceso: ESTIMA_CUOTAS_P Proceso Estimacion de cuotas Conjunto de regla: ESTIMA_CUOTAS_R Proceso estimacion de cu | Jotas Fecha vigente: 26/08/2020 Recomenzar        |
| Parámetro de lanzamiento de proceso Detalles de regla de proceso                                                            |                                                   |
| Y PARÁMETRO DE LANZAMIENTO DE PROCESO                                                                                       | 🔛 Insertar 🛛 Eliminar 🍢 Copiar 🏻 🍸 Filtra         |
| Modo de ejecución * Actualizar * Sevenda<br>diagnó<br>Modo de excepción (Ingresar y abortar *                               | d de 30                                           |
| * DETALLES DE PROCESO                                                                                                    | 🔛 Insertar 🛛 Eliminar 🍢 Copiar 🏹 Filtr            |
| Ejecutar envío de trabajo Ejecutar ahora                                                                                    |                                                   |
| Parámetro                                                                                                    | Valor de parámetro                                |
| Periodo                                                                                                    | 202060                                            |
| Programa                                                                                                    |                                                   |
| Sede                                                                                                    |                                                   |
| Departamento                                                                                                    |                                                   |
| ID Estudiante                                                                                                    | 100233903                                         |
| Aplicacion                                                                                                    |                                                   |
| Seleccion                                                                                                    |                                                   |
| ID Usuario                                                                                                    |                                                   |
| 4 ≤ 1 de 1 >> >  10 ∨ Por página                                                                                            | Registro 5 de                                     |

| =       | Q         | 5      | POLI                                                                                    |                                                                 | CLAUDIO GONZALEZ          | 🔒 Salii   | ?           |
|---------|-----------|--------|-----------------------------------------------------------------------------------------|-----------------------------------------------------------------|---------------------------|-----------|-------------|
| ×       | Forma d   | e bitá | cora del proceso GKARLOG 9.3.6 (POLI)                                                   | AGREGA                                                          | R 🖹 RECUPERAR 🛔 RELACIONA | ло 🔅 не   | RRAMIENTAS  |
| Código  | de proces | io: ES | TIMA_CUOTAS_P Proceso Estimacion de cuotas Conjunto de regla: ESTIMA_CUOTAS_R F         | Proceso estimacion de cuotas Secuencia de ejecución: 119622 Usu | uario: SAISUSR            | Reco      | omenzar     |
| DIAGN   | IÓSTICO   |        |                                                                                         |                                                                 | 🚺 Insertar 🛛 🖨 Eliminar   | PB Copiar | 👻 Filtrar 🔺 |
| Secuenc | ia        |        | Diagnóstico                                                                             |                                                                 |                           | Severidad |             |
|         |           | 1      | Ruleset parameter 1; 0204_DEPARTAMENTO :                                                |                                                                 |                           |           | 30          |
|         |           | 2      | Ruleset parameter 2; 0206_APLICACION :                                                  |                                                                 |                           |           | 30          |
|         |           | 3      | Ruleset parameter 3; 0207_SELECCION :                                                   |                                                                 |                           |           | 30          |
|         |           | 4      | Ruleset parameter 4; 0202_PROGRAMA :                                                    |                                                                 |                           |           | 30          |
|         |           | 5      | Ruleset parameter 5; 0208_USUARIO :                                                     |                                                                 |                           |           | 30          |
|         |           | 6      | Ruleset parameter 6; 0201_PERIODO : 202060                                              |                                                                 |                           |           | 30          |
|         |           | 7      | Ruleset parameter 7; 0203_SEDE :                                                        |                                                                 |                           |           | 30          |
|         |           | 8      | Ruleset parameter 8; 0205_ID : 100233903                                                |                                                                 |                           |           | 30          |
|         |           | 9      | Start ruleset: sequence 119622; ESTIMA_CUOTAS_P:ESTIMA_CUOTAS_R (executed by ACTION     | (AUDIT Mode) : 26-AGO-2020 01:50:49                             |                           |           | 30          |
|         |           | 10     | Start rule: ESTIMA_CUOTAS_R, 26-AGO-2020 01:50:49                                       |                                                                 |                           |           | 30          |
|         | _         | 11     | Start Rule Sequence: ESTIMA_CUOTAS_R / 1, 26-AGO-2020 01:50:49                          |                                                                 |                           |           | 30          |
|         | _         | 12     | Iniciando p_gen_feeassessment:26-AGO-2020 01:50:49, en modo AUDIT                       |                                                                 |                           |           | 40          |
|         |           | 13     | Iniciando Procesamiento por Parametros.                                                 |                                                                 |                           |           | 40          |
|         | _         | 14     | Estudiante: 100233903 - FRANCY MILENA VASQUEZ RICO                                      | No. 19 Colores                                                  |                           |           | 40          |
|         | _         | 15     | MOD002: Periodo : ( 202060 ), Plan de Estudios : ( 2 ) - PGCOVBO4COP, CONTADURIA PUBLIC | VIRTUAL                                                         |                           |           | 40          |
|         | _         | 16     | MOD002: Estudiante antiguo, considerado como nuevo, por cambio de carrera.              |                                                                 |                           |           | 40          |
|         | _         | 17     | MOD002: Monto Calculado: 1.966.000,00 , redondeado: 1.966.000,00                        |                                                                 |                           |           | 40          |
|         | _         | 18     | MOD002: Estimacion completa.                                                            |                                                                 |                           |           | 40          |
|         | - L       | 19     | Fin p_gen_feeassessment:26-AGO-2020 01:50:50, en modo AUDIT                             |                                                                 |                           |           | 40 🛛 🕶      |

#### Cargo en el estado de cuenta

(P

Se evidencia la generación del cargo de matricula nuevamente

| = Q                                                                                                    | POLI                                |           |                      |              |               |                   |             |             |          |                 |                      | EZ 🔒       | Salir      | ?       |
|----------------------------------------------------------------------------------------------------|-------------------------------------|-----------|----------------------|--------------|---------------|-------------------|-------------|-------------|----------|-----------------|----------------------|------------|------------|---------|
| × Revisi                                                                                                    | ón de detalle de cuenta - alumnos T | VAAREV 9  | .3.6.1 [LASC:9.3.6.1 | ] (POLI)     |               |                   |             |             |          | AGREGAR         | 🖹 RECUPERAR 🛱 REL    | ACIONADO   | 🛠 HERRAN   | MIENTAS |
| ID: 100233903 FRANCY MILENA VASQUEZ RICO Límite de crédito: Divisa: COP Usuario: SAISUSR Retenciones:                                                                                                    |                                     |           |                      |              |               |                   |             |             |          |                 |                      |            | Recomenz   | zar     |
| * DETALLES DE CUENTA                                                                                                    |                                     |           |                      |              |               |                   |             |             |          |                 | opiar 🖣 F            | Filtrar    |            |         |
| Recibo                                                                                                    |                                     |           |                      |              |               |                   |             |             |          |                 |                      |            |            |         |
| Código de deta                                                                                                    | Descripción *                       | Periodo * | Cargo                | Pago         | Saldo         | Monto de impuesto | Tipo de imp | Plan de est | Origen * | Fecha vigente * | Fecha de transacción | Año de ayu | Intervalo  |         |
| T101                                                                                                    | MATRICULA PREGRADO VIR              | 202060    | 1.966.000,00         |              | 1.966.000,00  | 0,00              |             | 2           | R        | 26/08/2020      | 26/08/2020           |            |            |         |
| U105                                                                                                    | RECARCO MATRICULA VIRT              | 202060    | 65,646,00            |              | 0,00          | 0,00              |             |             | τ        | 26/09/2020      | 26/09/2020           |            |            |         |
| T101                                                                                                    | MATRICULA PREGRADO VIR              | 202060    | -2.188.200,00        |              | 0,00          | 0,00              |             | 1           | R        | 26/08/2020      | 26/08/2020           |            |            |         |
| B202                                                                                                    | DTO INST FLIAR HERMANOS             | 202060    |                      | -218.820,00  | 0,00          | 0,00              |             | 1           | E        | 25/08/2020      | 25/08/2020           |            |            |         |
| Q102                                                                                                    | TARJETA MASTERCARD                  | 202060    |                      | 2.035.026,00 | -2.035.026,00 | 0,00              |             |             | S        | 25/08/2020      | 25/08/2020           |            |            |         |
| B202                                                                                                    | DTO INST FLIAR HERMANOS             | 202060    |                      | 218.820,00   | 0,00          | 0,00              |             | 1           | E        | 25/08/2020      | 25/08/2020           |            |            |         |
| U105                                                                                                    | RECARGO MATRICULA VIRT              | 202060    | 65.646,00            |              | 0,00          | 0,00              |             | 1           | Т        | 14/08/2020      | 14/08/2020           |            |            |         |
| T101                                                                                                    | MATRICULA PREGRADO VIR              | 202060    | 2.188.200,00         |              | 0,00          | 0,00              |             | 1           | R        | 12/08/2020      | 12/08/2020           |            |            |         |
| M106                                                                                                    | SUPLETORIOS                         | 202060    | 63.000,00            |              | 0,00          | 0,00              |             | 1           | Т        | 13/07/2020      |                      |            |            |         |
| Q101                                                                                                    | TARJETA VISA                        | 202060    |                      | 63.000,00    | 0,00          | 0,00              |             |             | Т        | 13/07/2020      |                      |            |            |         |
| Image: A marked bit of the second second |                                     |           |                      |              |               |                   |             |             |          |                 |                      |            | ▶<br>le 21 |         |

# 8. Se genera el recibo de pago para el nuevo programa

| = Q 4                                                                                                    | POLI                                                            |              |        |         |         |                          |                          |                     |                                      |                                      |                    | CL.             | AUDIO GO                   | ONZALEZ                   | 🔒 Salir    | ?                                                          |
|----------------------------------------------------------------------------------------------------|-----------------------------------------------------------------|--------------|--------|---------|---------|--------------------------|--------------------------|---------------------|--------------------------------------|--------------------------------------|--------------------|-----------------|----------------------------|---------------------------|------------|------------------------------------------------------------|
| × Mantenimier                                                                                                    | Ito de Orden de Pago TZAPAOR 9.7                                | (Poli)       |        |         |         |                          |                          |                     |                                      | 🔒 AGR                                | EGAR               |                 | 뤕 RELAC                    |                           | HERRAMIENT | AS 1                                                       |
| Periodo: 202060 SE                                                                                                    | EGUNDO SEMESTRE 2020 ID: 10<br>to: 851000004711 Plan de Estudio | sa: COP Tipo | : MATR | ORDEN   | DE PAGC | DE MATRIC                | ULA                      |                     | El docun<br>con folio                | mento ORDEN<br>0 85100000471         | N DE PAGO DE<br>11 | MATRICULA se    | imprimirá                  |                           |            |                                                            |
| DETALLES DE DOCUI                                                                                                    | MENTO                                                           |              |        |         |         |                          |                          |                     |                                      |                                      | -                  | -               |                            |                           | ОК         | Anular                                                     |
| Detaille de Orden de Pago.       Generado para       100233903       FRANCY MILENA VASQUEZ RICO       Número Orden de       85100000         Pago       Fecha Venc. 1       13/08/2020       Fecha Venc. 2       30/09/2020 |                                                                 |              |        |         |         |                          |                          | Sta                 | tus Orden de<br>Pago<br>echa Venc. 3 | Activo                               |                    |                 | Max. Fecha Ve              | 'enc 30/12/2              | 020        |                                                            |
| Cambiar Fechas d                                                                                                    | le la Orden de Pago                                             |              |        |         | N       |                          |                          |                     |                                      | <u></u>                              |                    |                 |                            |                           |            |                                                            |
| Detalle de Cuenta po<br>Código de detalle *                                                                                                    | or Tipo de Documento.<br>Descripción                            | Periodo      | Cargo  |         | Saldo   |                          |                          | F                   | echa de transa                       | cción                                | Com                | nentarios       |                            |                           |            |                                                            |
| T101                                                                                                    | MATRICULA PREGRADO VIR                                          | 202060       |        | 1.966.0 | 00,00   |                          | 1.066                    | 000.00.2            | 000/2020                             |                                      | NEU                |                 |                            |                           |            |                                                            |
| Crear Documento                                                                                                    | Imprimir PDF Anular Docu                                        | imento       |        |         |         |                          | Polit                    |                     | ANO                                  | NIT: 8600786<br>SEDE: VIRTUA<br>CSU: | 43-1<br>L          |                 | ORDEN                      | DE PAGO DE M              | VIR CONTA  | 851000004711<br>PREGRADO<br>DURIA PUBLICA<br>LIDAD VIRTUAI |
|                                                                                                    |                                                                 |              |        |         |         | AÑO:<br>2020             | MES D                    | ÍA PERIO<br>26 2020 | 60 ESTUDIA<br>60 FRANCY<br>VASQUEZ   | NTE ID: 1002<br>MILENA<br>RICO       | 33903 CC           | 1018463997      | RESPON<br>FRANCY<br>VASQUE | SABLE<br>MILENA<br>Z RICO |            |                                                            |
|                                                                                                    | Se genera el re<br>individual                                   | cibo de foi  | rma    |         |         | MATRI                    | CULA PRE                 | GRADO VI            | CONCEPTOS                            |                                      |                    | CARGOS<br>\$1,9 | 966,000                    | PAGOS                     | В          | \$1,966,000                                                |
|                                                                                                    |                                                                 |              |        |         |         | TOTAL                    | ES<br>HASTA 1            | 3.08.202            | )                                    |                                      |                    | \$1,9           | 966,000                    |                           | \$0        | \$1,966,000<br>\$1,966,000                                 |
|                                                                                                    |                                                                 |              |        |         |         | TOTALI<br>PAGUE<br>PAGUE | ES<br>HASTA 1<br>HASTA 3 | 3.08.202            | 0                                    |                                      |                    | \$1,9           | 966,000                    |                           | \$0        | \$1,966,000<br>\$1,966,000<br>\$2,024,980                  |

### 9. Una vez generado el cargo y el recibo para el nuevo programa se aplican las transacciones de pago con este nuevo cargo de matricula.

| = Q             | POLI                                |            |                     |                  |                 |                   |             |             |          |                 |      | UDIO GONZALEZ                         | Salir ?   |  |  |
|-----------------|-------------------------------------|------------|---------------------|------------------|-----------------|-------------------|-------------|-------------|----------|-----------------|------|---------------------------------------|-----------|--|--|
| × Revisió       | ón de detalle de cuenta - alumnos 1 | VAAREV 9.  | 3.6.1 [LASC:9.3.6.1 | ] (POLI)         |                 |                   |             |             |          | AGREGAR         | RECU |                                       |           |  |  |
| ID: 100233903   | FRANCY MILENA VASQUEZ RIC           | O Límite d | le crédito: Divisa  | : COP Usuario: S | AISUSR Retencio | ones:             |             |             |          |                 |      | Q Buscar                              |           |  |  |
| * DETALLES DE ( | CUENTA                              |            |                     |                  |                 |                   |             |             |          |                 |      | Desplegar Recibo                      | ITGARCETI |  |  |
| Recibo          |                                     |            |                     |                  |                 |                   |             |             |          |                 |      | Despiegar Necibo                      |           |  |  |
| Código de deta  | Descripción *                       | Periodo *  | Cargo               | Pago             | Saldo           | Monto de impuesto | Tipo de imp | Plan de est | Origen * | Fecha vigente * | Feel | Imprimir Recibo                       |           |  |  |
| T101            | MATRICULA PREGRADO VIR              | 202060     | 1.966.000,00        |                  | 1.966.000,00    | 0,00              |             | 2           | R        | 26/08/2020      | 26/0 | Aplicar Transacciones                 |           |  |  |
| U105            | RECARGO MATRICULA VIRT              | 202060     | -65.646,00          |                  | 0,00            | 0,00              |             |             | Т        | 26/08/2020      | 26/  |                                       |           |  |  |
| T101            | MATRICULA PREGRADO VIR              | 202060     | -2.188.200,00       |                  | 0,00            | 0,00              |             | 1           | R        | 26/08/2020      | 26/0 | Desaplicar Transacciones (TVAUNAP)    |           |  |  |
| B202            | DTO INST FLIAR HERMANOS             | 202060     |                     | -218.820,00      | 0,00            | 0,00              |             | 1           | E        | 25/08/2020      | 25/0 |                                       |           |  |  |
| Q102            | TARJETA MASTERCARD                  | 202060     |                     | 2.035.026,00     | -2.035.026,00   |                   |             |             | S        | 25/08/2020      | 25/0 | Ver Historial de Contratos/Exencioner |           |  |  |
| B202            | DTO INST FLIAR HERMANOS             | 202060     |                     | 218.820,00       | 0,00            | 0,00              |             | 1           | E        | 25/08/2020      | 25/0 | [TSIAUTH]                             |           |  |  |
| U105            | RECARGO MATRICULA VIRT              | 202060     | 65.646,00           |                  | 0,00            | 0,00              |             | 1           | Т        | 14/08/2020      | 14/0 | lagroopr Transposiones Missolános     |           |  |  |
| T101            | MATRICULA PREGRADO VIR              | 202060     | 2.188.200,00        |                  | 0,00            | 0,00              |             | 1           | R        | 12/08/2020      | 12/0 | Ingresar Transacciones Misceláneas    |           |  |  |
| M106            | SUPLETORIOS                         | 202060     | 63.000,00           |                  | 0,00            | 0,00              |             | 1           | Т        | 13/07/2020      |      |                                       |           |  |  |
| Q101            | TARJETA VISA                        | 202060     |                     | 63.000,00        | 0,00            | 0,00              |             |             | Т        | 13/07/2020      |      | Comentarios                           |           |  |  |
| ∢<br> ∢ ∢ 1 de  | 3 ▶ ▶   10 ♥ Por págir              | ia i       |                     |                  |                 |                   |             |             |          |                 |      | Imprimir Detalle                      |           |  |  |

Se Aplican las transacciones con el fin que el pago se aplique el pago con el nuevo cargo

(D

#### Estado de cuenta

| = Q                                                                                                   | POLI                                |            |                      |              |            |                   |             |             |          |                 | CLAUDIO GONZA        | LEZ            | Salir            | ?    |
|----------------------------------------------------------------------------------------------------|-------------------------------------|------------|----------------------|--------------|------------|-------------------|-------------|-------------|----------|-----------------|----------------------|----------------|------------------|------|
| × Revisi                                                                                              | ón de detalle de cuenta - alumnos T | VAAREV 9.3 | 3.6.1 [LASC:9.3.6.1] | ) (POLI)     |            |                   |             |             |          | AGREGAR         |                      | ACIONADO       |                  | NTAS |
| ID: 100233903 FRANCY MILENA VASQUEZ RICO Límite de crédito: Divisa: COP Usuario: SAISUSR Retenciones: |                                     |            |                      |              |            |                   |             |             |          |                 |                      |                | Recomenzar       |      |
| * DETALLES DE CUENTA                                                                                  |                                     |            |                      |              |            |                   |             |             |          |                 |                      | Eliminar 🏼 📲 C | opiar 🏾 🏹 Filtra | ar   |
| Recibo                                                                                                |                                     |            |                      |              |            |                   |             |             |          |                 |                      |                |                  | ٦    |
| Código de deta                                                                                        | Descripción *                       | Periodo *  | Cargo                | Pago         | Saldo      | Monto de impuesto | Tipo de imp | Plan de est | Origen * | Fecha vigente * | Fecha de transacción | Año de ayu     | Intervalo        |      |
| T101                                                                                                  | MATRICULA PREGRADO VIR              | 202060     | 1.966.000,00         |              | 0,00       | 0,00              |             | 2           | R        | 26/08/2020      | 26/08/2020           |                |                  |      |
| U105                                                                                                  | RECARGO MATRICULA VIRT              | 202060     | -65.646,00           |              | 0,00       | 0,00              |             |             | т        | 26/08/2020      | 26/08/2020           |                |                  |      |
| T101                                                                                                  | MATRICULA PREGRADO VIR              | 202060     | -2.188.200,00        | -            | 0,00       | 0,00              |             | 1           | R        | 26/08/2020      | 26/08/2020           |                |                  |      |
| B202                                                                                                  | DTO INST ELLAD HERMANOS             | 202060     |                      | 219,920,00   | 0,00       | 0,00              |             | 1           | E        | 25/08/2020      | 25/08/2020           |                |                  |      |
| Q102                                                                                                  | TARJETA MASTERCARD                  | 202060     |                      | 2.035.026,00 | -69.026,00 | 0,00              |             |             | s        | 25/08/2020      | 25/08/2020           |                |                  |      |
| B202                                                                                                  | DTO INST FLIAR HERMANOS             | 202060     |                      | 218.820,00   | 0,00       | 0,00              |             | 1           | E        | 25/08/2020      | 25/08/2020           |                |                  |      |
| U105                                                                                                  | RECARGO MATRICULA VIRT              | 202060     | 65.646,00            |              | 0,00       | 0,00              |             | 1           | т        | 14/08/2020      | 14/08/2020           |                |                  |      |
| T101                                                                                                  | MATRICULA PREGRADO VIR              | 202060     | 2.188.200,00         |              | 0,00       | 0,00              |             | 1           | R        | 12/08/2020      | 12/08/2020           |                |                  |      |
| M106                                                                                                  | SUPLETORIOS                         | 202060     | 63.000,00            | -            | 0,00       | 0,00              |             | 1           | т        | 13/07/2020      |                      |                |                  |      |
| Q101                                                                                                  | TARJETA VISA                        | 202060     |                      | 63.000,00    | 0,00       | 0,00              |             |             | т        | 13/07/2020      |                      |                |                  |      |
| •                                                                                                    | •                                   | 4          |                      |              |            |                   |             |             |          |                 |                      |                |                  | Þ    |
| 🔰 ┥ 🕇 de                                                                                              | 3 🕨 📔 🛛 🔽 Por págin                 | а          |                      |              |            |                   |             |             |          |                 |                      | F              | Registro 1 de 2  | !1   |

Reclasificar el saldo como anticipo

P

POLI

### Dudas o inquietudes

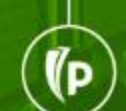

POLI

### Evaluación

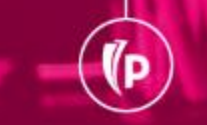

# GRACIAS